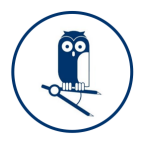

### Benutzeranleitung – Minerva

#### Schritt 1: Anmeldung

**Die Minerva Plattform** ist das integrierende Element der Partneranwendungen der Teilnehmer des Minerva-Projektes. Minerva ist ein Software-as-a-Service, die zukünftig auf der Cloud-Plattform des Minerva Projektpartners ODAV bereitgestellt wird.

Bis zur öffentlichen Freischaltung erfolgt für die Minerva Projektpartner und für externe Interessenten ein Co-Hosting als Gast auf <u>www.ecoflexx.de</u> . Aus Sicherheitsgründen ist derzeit eine bis zu dreistufige Anmeldung erforderlich. In der späteren Produktivplattform wird ein alternatives Authentifizierungsverfahren verwendet.

Bitte gehen Sie zunächst auf www.ecoflexx.de => login und klicken Sie auf "anmelden". Melden Sie sich zunächst mit Ihren separat übermittelten <u>Minerva Zugangsdaten</u> an und bestätigen diese mit dem "Anmelden"- Button.

Das blaue Menü bietet Funktionen zur Evaluation der Software ("Minerva Live") sowie zur Nutzung von Minerva Plus und Copilog sowie für das Feedback an das Projektteam. Die Hilfe-Funktion stellt u.a. DIESES Dokument bereit.

Geben Sie hier nun Ihre persönliche Email-Adresse und Ihr persönliches Password ein.

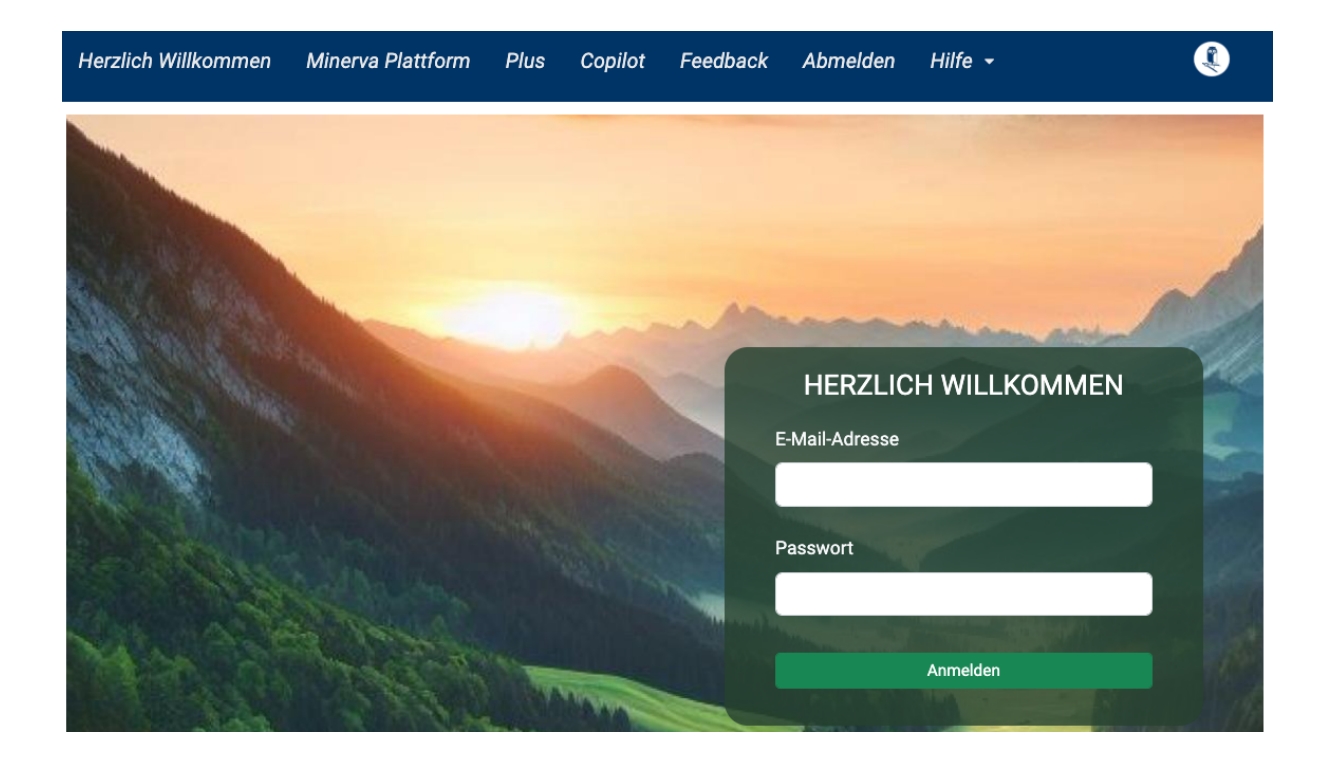

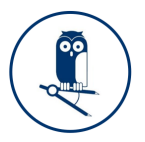

#### Schritt 2: Dashboard

Nach erfolgreicher Anmeldung werden Sie auf das Dashboard der Organisation Minerva geführt. Hier finden Sie auf der linken Seite Zugriff auf das Hauptmenü mit dem vollen Funktionsumfang, sowie das Baustellenverzeichnis auf der rechten Seite.\*

| ← → C                                                            | https://flexp.ecoflexc.de | z/main/dashboard                                                                  |                 | ☆        |         | ۲       | එ ≡     |
|------------------------------------------------------------------|---------------------------|-----------------------------------------------------------------------------------|-----------------|----------|---------|---------|---------|
| KI/AR-Services<br>für Handwerk, Immobilien- und<br>Bauwirischaft | Minerva Ba                | uleitplanung - Demonstrator                                                       |                 |          | MNERVA  | Beselic | a Behar |
|                                                                  | √ ID                      | Typ Bezeichnung                                                                   | Em.Faktor kgCO2 | te TCOCC | O2 (€)* | Monat   | LCP OK  |
| 😭 Start                                                          | Baustelle                 | nverzeichnis "Minerva" ArGe                                                       |                 |          |         |         |         |
| Bauleitplanung                                                   | □ F70                     | Baustelle Müller, Schlossallee 11, 12345 Bottrop                                  |                 | 0,00     | 0,00    | 03/24   | 1       |
| Keerdinator                                                      | E70.57                    | Kontaktaufnahme.per.Chat                                                          | 0,00            | 0,00     | 0,00    | 03/24   | 1 🖌     |
| Roordinator                                                      | E70.58                    | Aufmaß Bad 1. OG                                                                  | 0,00            | 0,00     | 0,00    | 03/24   | 1 🖌     |
| 2 Elektriker                                                     | E70.59                    | Elektrik                                                                          | 0,00            | 0,00     | 0,00    | 03/24   | 2 🗸     |
| Sanitärinstallateur                                              | E70.60                    | Stand zum Monatsende                                                              | 0,00            | 0,00     | 0,00    | 03/24   | 3 🗸     |
| Naler                                                            | E F71                     | Baustelle Meier, Luisenstraße 13, 12345 Kirchhellen                               |                 | 0,00     | 0,00    | 03/24   | 1       |
|                                                                  | E71.61                    | Kontaktaufnahme per Chat                                                          | 0,00            | 0,00     | 0,00    | 03/24   | 1 👻     |
| Kunden-Chatbot (KI)                                              | E71.62                    | Vorgespräch vor Ort                                                               | 0,00            | 0,00     | 0,00    | 03/24   | 1 🖌     |
| Datenaufnahme (AR)                                               | E71.63                    | Sanitārarbeiten Dienstag                                                          | 0,00            | 0,00     | 0,00    | 03/24   | 1 🖌     |
| ≓ INFOR-Datenaustausch                                           | E71.64                    | Schlussbericht                                                                    | 0,00            | 0,00     | 0,00    | 03/24   | 1 🖌     |
| di Minonia Copilat (Ki)                                          | 🗆 F72                     | Baustelle Schulze, Hauptstraße 25, 12345 Gladbeck                                 |                 | 0,00     | 0,00    | 03/24   | 1       |
|                                                                  | E72.65                    | Kontaktaufinahme.per.Telefon                                                      | 0,00            | 0,00     | 0,00    | 03/24   | 1 🗸     |
| Ø Einstellungen                                                  | E72.66                    | Vorgespräch vor Ort                                                               | 0,00            | 0,00     | 0,00    | 03/24   | 1 🗸     |
| Abmelden                                                         | E72.67                    | Malerarbeiten                                                                     | 0,00            | 0,00     | 0,00    | 03/24   | 1 🗸     |
|                                                                  | E72.68                    | Zwischenbericht                                                                   | 0,00            | 0,00     | 0,00    | 03/24   | 1 🗸     |
|                                                                  | 🗆 F73                     | Baustelle Mertens, Gartenweg 3a, 12345 Werdohl                                    |                 | 0,00     | 0,00    | 03/24   | 1       |
|                                                                  | E73.69                    | Kontaktaufinahme per Chat                                                         | 0,00            | 0,00     | 0,00    | 03/24   | 1 🗸     |
|                                                                  | E73.70                    | Aufmaß Flur 2.0G                                                                  | 0,00            | 0,00     | 0,00    | 03/24   | 1 🗸     |
|                                                                  | E73.71                    | Elektrik                                                                          | 0,00            | 0,00     | 0,00    | 03/24   | 1 🖌     |
|                                                                  | E73.72                    | Stand zum Monatsende                                                              | 0,00            | 0,00     | 0,00    | 03/24   | 1 4     |
| Emissionen anzeigen                                              | Ohne Kat                  | tegoriezuordnung                                                                  |                 |          |         |         |         |
| © 2023-2024 cobago                                               |                           | *Aktuell hinterleater Monetarisierungsfaktor = 45.00 € / tCO2e = 0.045 € / koCO2e |                 |          |         |         |         |

Die nachfolgende Benutzeranleitung erläutert das Modul "Minerva-Plus" für gewerkeübergreifende Koordination und individuelle Handwerker-Apps Auftragsdatenmanagement. Das Modul "Minerva Copilot" erreichen Sie über die gleichlautende Menüposition im Hauptmenü. Zur Nutzung ist ein ChatGPT Plus Account erforderlich.

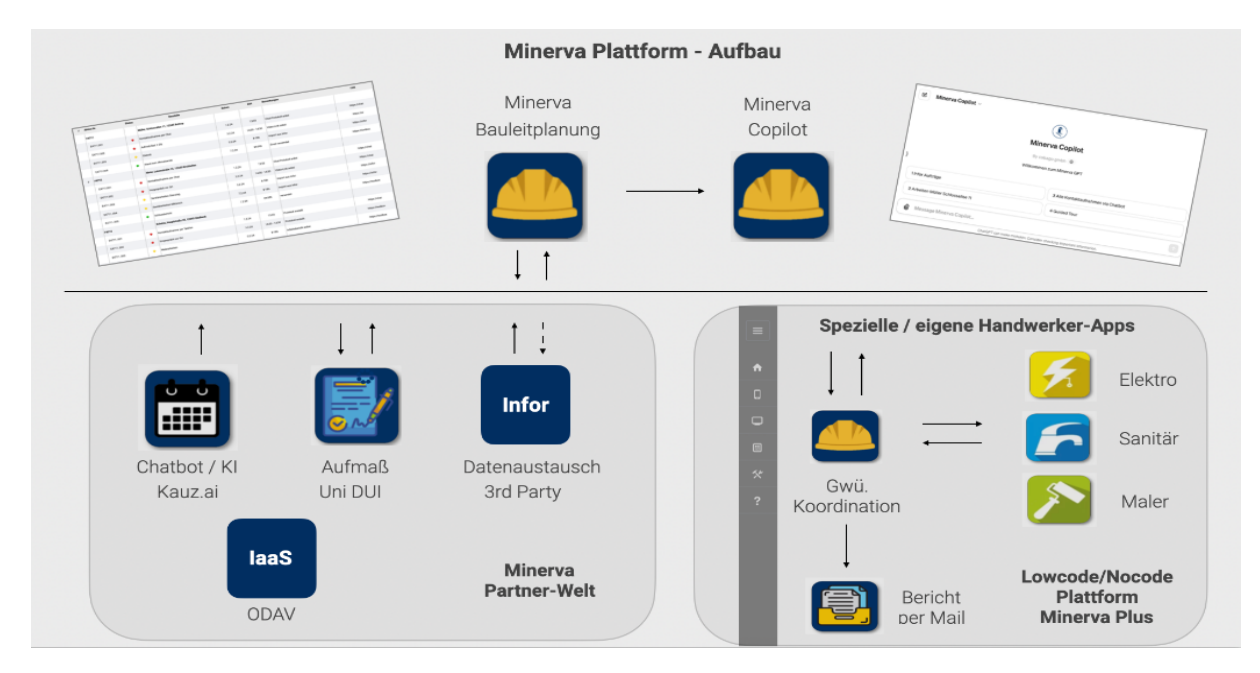

\*) Die Module "Chatbot Connect" und "AR Connect" sowie die Bauleitplanung werden in Phase 2 freigeschaltet.

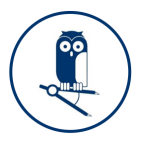

#### Schritt 3: Anlegen eines neuen Auftrages

Im Folgenden wird ein Auftrag vom Koordinator generiert, mit Auftragsinformationen befüllt und an das zuständige Gewerk weitergeleitet. Sobald das betroffen Gewerk den Auftrag beendet, kann es den Auftrag, mit ergänzter Information über den Verlauf, das Ergebnis, die Stundenanzahl u.v.m, zurück an den Koordinator schicken.

Um als Koordinator einen neuen Auftrag anzulegen, klicken Sie im Hauptmenü auf die Schaltfläche "Koordinator" (im Bild rot unterstrichen).

| < → C O B                                             | 2 Ov https://flexp.ecoflex | c.de/main/dashboard                                                     |                          | ŵ           | ۲        | එ ≡     |
|-------------------------------------------------------|----------------------------|-------------------------------------------------------------------------|--------------------------|-------------|----------|---------|
| MINERVA<br>KVAR-Services<br>für Handwerk, Immobilien- | Minerva                    | Bauleitplanung - Demonstrator                                           |                          | MINERVA     | Beselica | a Behar |
|                                                       | V 10                       | Typ Bezeichnung                                                         | Em.Faktor kgCO2e         | TCOCO2 (€)* | Monat    | LCP OK  |
| A Start                                               | Baust                      | Henverzeichnis "Minerva" ArGe                                           |                          |             |          |         |
| Bauleitplanung                                        | □ F70                      | Baustelle Müller, Schlossallee 11, 12345 Bottrop                        | 0                        | 0,00 0,00   | 03/24    | 1       |
| Vacational or                                         | E70.57                     | <ul> <li>Kontaktaufnahme per Chat</li> </ul>                            | 0,00 0                   | 0,00        | 03/24    | 1 ~     |
| Koordinator                                           | E70.58                     | Aufmaß Bad 1. OG                                                        | 0,00 0                   | 0,00 0,00   | 03/24    | 1 ~     |
| Elektriker                                            | E70.59                     | <u>Elektrik</u>                                                         | 0,00 0                   | 0,00        | 03/24    | 2 -     |
| Sanitärinstallateur                                   | E70.60                     | Stand zum Monatsende                                                    | 0,00 0                   | 0,00        | 03/24    | 3 ~     |
| Maler                                                 | □ F71                      | <ul> <li>Baustelle Meier, Luisenstraße 13, 12345 Kirchhellen</li> </ul> | 0                        | 0,00 0,00   | 03/24    | 1       |
|                                                       | E71.61                     | <ul> <li>Kontaktaufnahme per Chat</li> </ul>                            | 0,00 0                   | 0,00        | 03/24    | 1 ~     |
| Kunden-Chatbot (KI)                                   | E71.62                     | <ul> <li>Vorgespräch vor Ort</li> </ul>                                 | 0,00 0                   | 0,00        | 03/24    | 1 -     |
| Datenaufnahme (AR)                                    | E71.63                     | Sanitärarbeiten Dienstag                                                | 0,00 0                   | 0,00        | 03/24    | 1 ~     |
| INFOR-Datenaustausch                                  | E71.64                     | <ul> <li>Schlussbericht</li> </ul>                                      | 0,00 0                   | 0,00        | 03/24    | 1 -     |
| A Minanua Casilat (10)                                | □ F72                      | <ul> <li>Baustelle Schulze, Hauptstraße 25, 12345 Gladbeck</li> </ul>   | 0                        | 0,00        | 03/24    | 1       |
| ge Millerva Copilot (KI)                              | E72.65                     | <ul> <li>Kontaktaufnahme per Telefon</li> </ul>                         | 0,00 0                   | 0.00        | 03/24    | 1 -     |
| C Einstellungen                                       | E72.66                     | <ul> <li>Vorgespräch vor Ort</li> </ul>                                 | 0,00 0                   | 0,00        | 03/24    | 1 ~     |
| + Abmelden                                            | E72.67                     | Malerarbeiten                                                           | 0,00 0                   | 0,00        | 03/24    | 1 -     |
|                                                       | E72.68                     | <ul> <li>Zwischenbericht</li> </ul>                                     | 0,00 0                   | 0,00        | 03/24    | 1 -     |
|                                                       | ■ F73                      | <ul> <li>Baustelle Mertens, Gartenweg 3a, 12345 Werdohl</li> </ul>      | 0                        | 0,00        | 03/24    | 1       |
|                                                       | E73.69                     | <ul> <li>Kontaktaufnahme per Chat</li> </ul>                            | 0,00 0                   | 0,00        | 03/24    | 1 ~     |
|                                                       | E73.70                     | <ul> <li>Aufmaß Flur 2.0G</li> </ul>                                    | 0,00 0                   | 0,00        | 03/24    | 1 ~     |
|                                                       | E73.71                     | <ul> <li>Elektrik</li> </ul>                                            | 0.00 0                   | 0.00        | 03/24    | 1 ~     |
|                                                       | E73.72                     | Stand zum Monatsende                                                    | 0,00 0                   | 1,00 0,00   | 03/24    | 1 -     |
| Crissionen anzeigen                                   | - Ohne                     | Kategoriezuordnung                                                      |                          |             |          |         |
| © 2023-2024 cobage<br>powered by @ OpenAl             |                            | *Aktuell hinterlegter Monetarisierungsfaktor = 45,00 € /                | tCO2e = 0,045 € / kgCO2e |             |          |         |

Nun öffnet sich an der Stelle des Baustellenverzeichnisses eine neue Seite, auf der Sie ihre Minerva-Anmeldedaten für die Webseite (https://pro.ecoflexx.de/login) eingeben und über den "Anmelden"-Button erneut bestätigen.

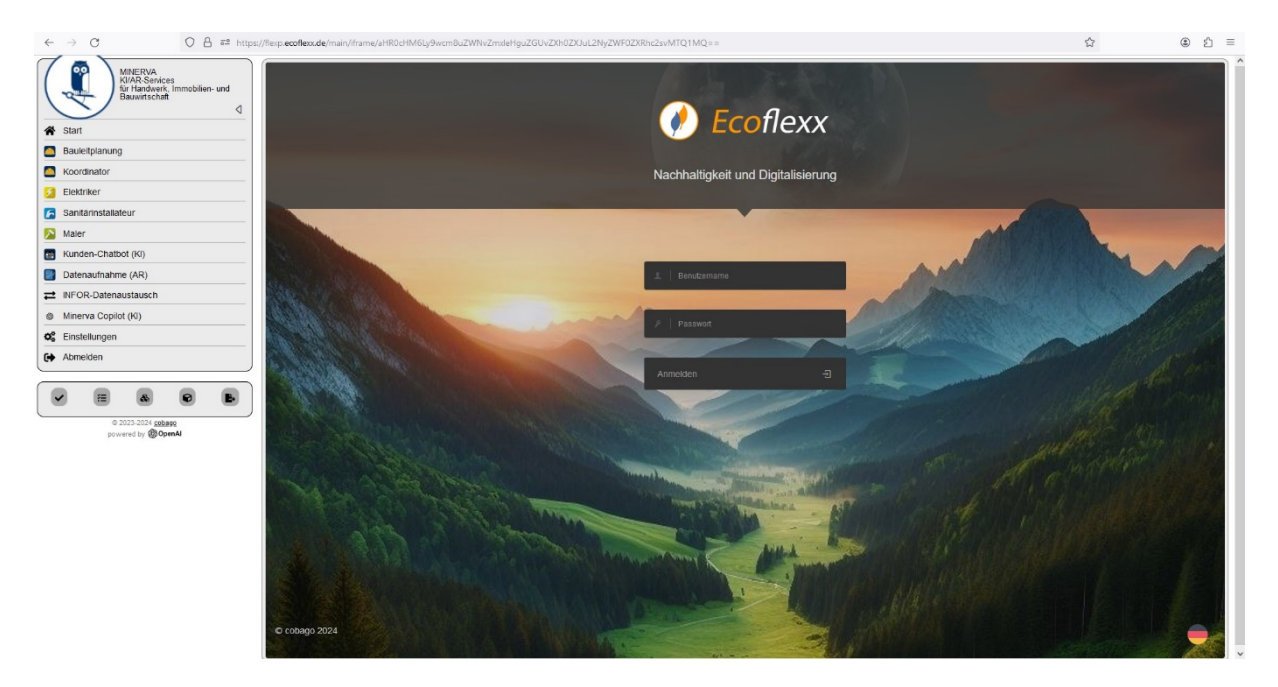

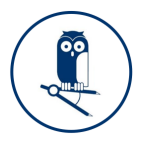

Daraufhin öffnet sich ein Pop-Up-Fenster, indem Sie ihre gewünschte Organisation (MINERVA2024) auswählen und mit "OK" bestätigen können.

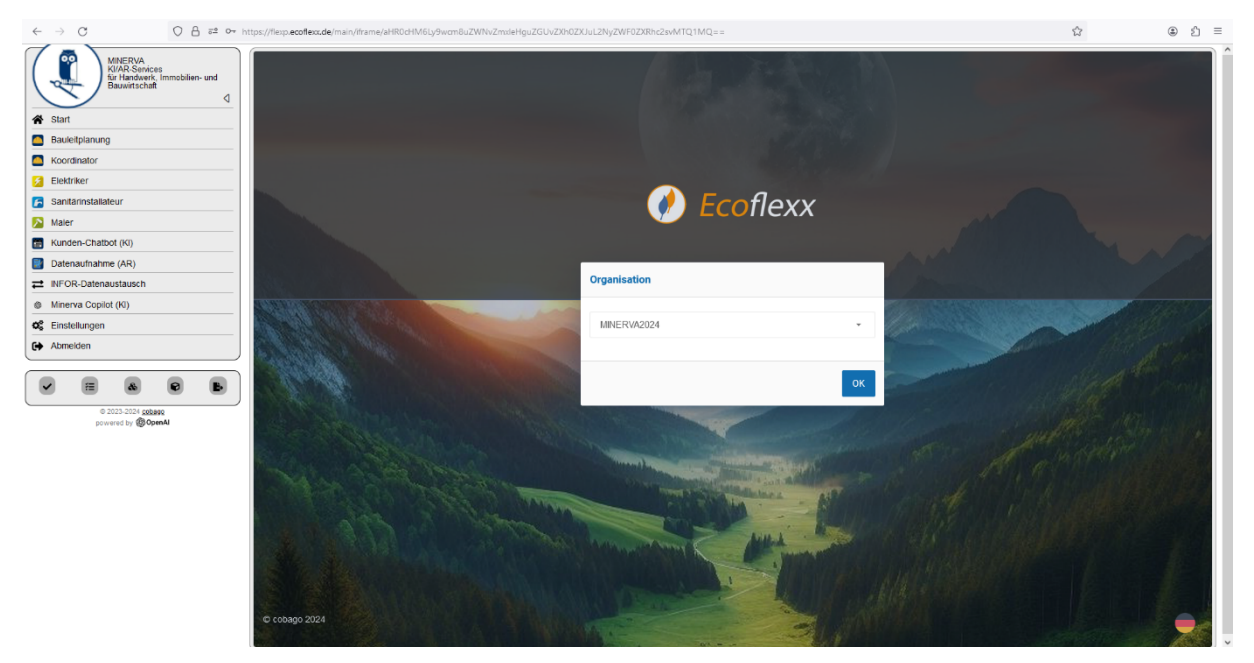

Sie haben nun die Startseite der "MINERVA Plus" Plattform erreicht.

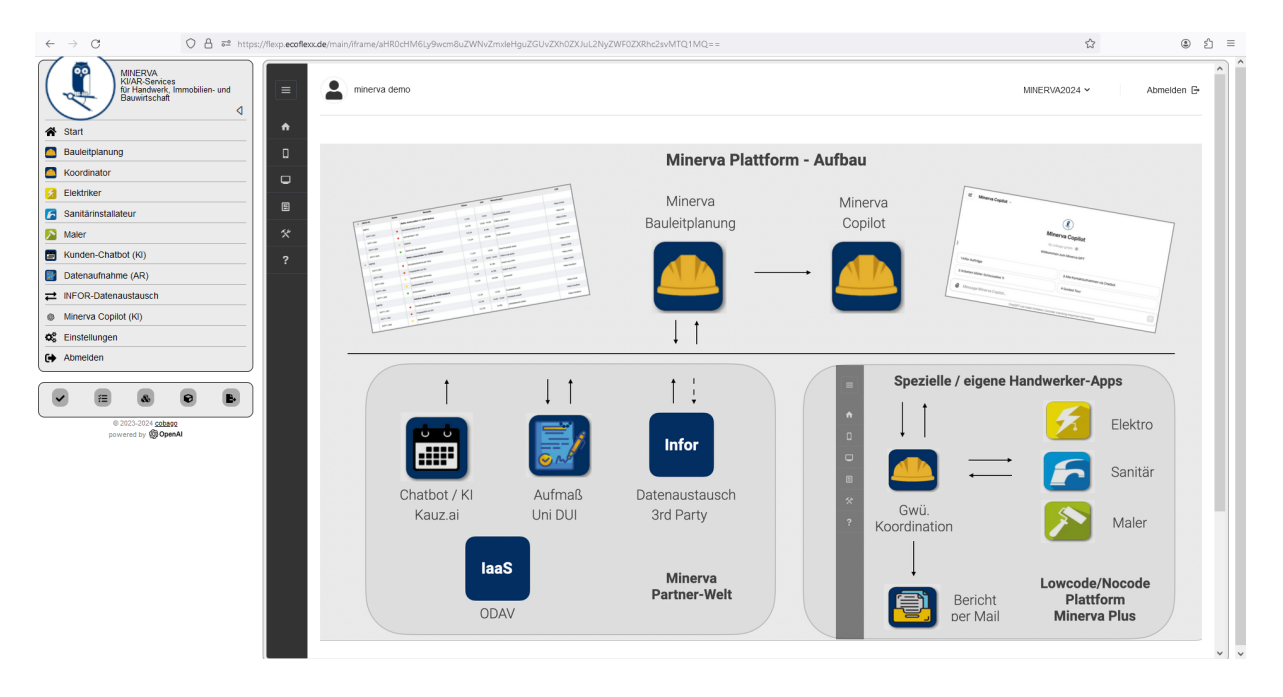

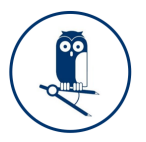

Um nun den gewünschten Auftrag anzulegen, klicken Sie links im Hauptmenü erneut auf die Schaltfläche "Koordinator":

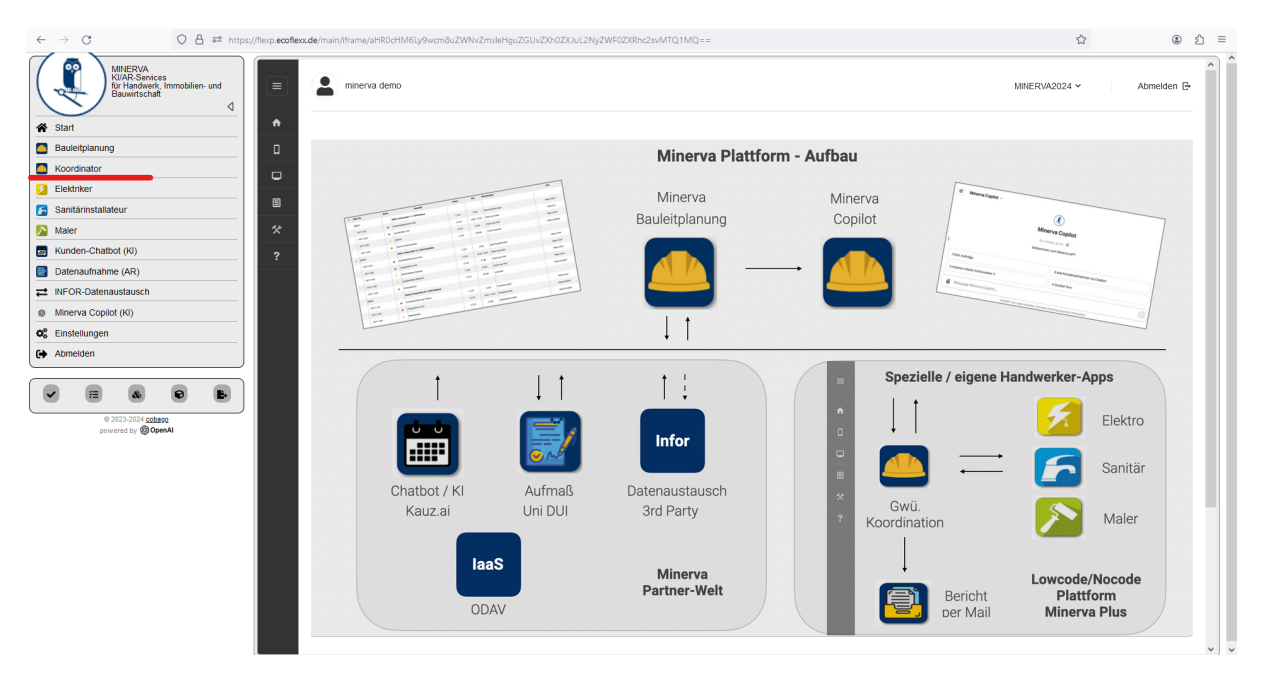

Nun wird Ihnen ein neuer Auftrag nach der Auftragsvorlage "Koordinator" erzeugt, der für die Eintragung der Informationen des ausführenden Gewerkes bereitsteht.

| ← → C O A 52 https://flexp                               | p.ecoflexx.de/main/iframe/aHR0cHIM6Ly9wcm8uZWNvZmxleHguZGUvZXh0ZXJuL2NyZWF0ZXRhc2svMTQ1MQ== | ☆ ③ ≦ =                  |
|----------------------------------------------------------|---------------------------------------------------------------------------------------------|--------------------------|
| MINERVA<br>KVAR-Services<br>KVAR-Services<br>Guwitschaft | E minerva demo                                                                              | MINERVA2024 ~ Abmelden G |
| A Start                                                  |                                                                                             |                          |
| Bauleitplanung                                           | Koordinator 24 1810                                                                         | < 🗅 🖻 🖄 🗸 🔸              |
| Koordinator                                              |                                                                                             |                          |
| S Elektriker                                             | 2/2 Anliegen Termin (Durchführung) Anhang                                                   |                          |
| Sanitärinstallateur                                      | E Kundenanfrage                                                                             |                          |
| Maler 1                                                  | Koordinator 24 Kostenvoranschlag / Angebot                                                  |                          |
| Kunden-Chatbot (Ki)                                      | ? Kundenanfrage                                                                             |                          |
| Datenaufnahme (AR)                                       | Autrag (+ terminierung)                                                                     |                          |
| INFOR-Datenaustausch                                     | Informationen 1/1 Vorabbesichtigung (+ Terminierung)                                        |                          |
| Minerva Copilot (Ki)                                     | Auftragsertellung                                                                           |                          |
| OC Einstellungen                                         | Anliegen des Kunden                                                                         |                          |
| C Abmelden                                               | Gewerke                                                                                     |                          |
|                                                          | Auftragsfreigabe für                                                                        |                          |
| © 2023-2024 cobaso<br>powered by <b>@ OpenAl</b>         | Rapport 1/1                                                                                 |                          |
|                                                          | Bautagebuch                                                                                 |                          |
|                                                          | Materialliste                                                                               |                          |
|                                                          | Stundenzettel                                                                               |                          |
|                                                          | Slides                                                                                      |                          |
|                                                          | Abschließen                                                                                 |                          |
| Г                                                        | Der Auftrag 'Koordinator 24 1810' wurde X                                                   | li.                      |
|                                                          |                                                                                             |                          |

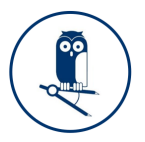

#### Schritt 4: Eintragung der Information

Unter der grau hinterlegten Auftragsüberschrift "Koordinator 24" finden Sie die Abschnitte, die sich über den gesamten roten Rahmen ziehen. Rechts befinden sich die einzelnen Seiten des Abschnittes. Darunter stehen die Formularelemente, die auszufüllen sind. Die blau hinterlegten Pfeilsymbole am oberen rechten Rand, helfen Ihnen dabei die Abschnitte seitenweise zu durchlaufen.

| V Vertical Constraints   2 Istan   Bankerpanning   Coconnator   1 Ostaker   Bankernander   I Sandernstadateur   I Sandernstadateur <tr< th=""><th>→ C O A == https://flexp.ecofle</th><th>xxxde/main/iframe/aHR0cHM6Ly9wcm8uZWNvZmxleHguZGUvZXh0ZXJuL2NyZWF0ZXRhc2svMTQ1MQ==</th><th><u>කි</u> @</th><th>1</th></tr<>                                                                                                    | → C O A == https://flexp.ecofle                                           | xxxde/main/iframe/aHR0cHM6Ly9wcm8uZWNvZmxleHguZGUvZXh0ZXJuL2NyZWF0ZXRhc2svMTQ1MQ== | <u>කි</u> @            | 1   |
|----------------------------------------------------------------------------------------------------|---------------------------------------------------------------------------|------------------------------------------------------------------------------------|------------------------|-----|
| <ul> <li>tatal</li> <li>sacatagianag</li> <li>coordinator</li> <li>coordinator<!--</td--><td>MINERVA<br/>KIAR Services<br/>Wit Handwork, Immobilien- und<br/>Bauwitschaft</td><td>minerva demo</td><td>MINERVA2024 V Abmelden</td><td>ı e</td></li></ul>                                                                                                    | MINERVA<br>KIAR Services<br>Wit Handwork, Immobilien- und<br>Bauwitschaft | minerva demo                                                                       | MINERVA2024 V Abmelden | ı e |
| Lektriker   Sandarmatsläkker   Maren   Kanden Chatkot (K0)   Datenastistusch   Kundenantrage   Kundenantrage  K                                                                                                    | start     •       Bauleitplanung     D       Koordinator     D            | Koordinator 24 1810                                                                |                        | >   |
| i Bardamintalabarger  i Mater  i Mater  i Mater  i Mater  i Mater  i Materi  i Materianitage  i Moordmattor 2.4  i Kondemantrage  i Kondemantrage  i Kondemantrage  i Kondemantrage  Aufrag (* Temmerung)  i Morraatorger  i Materianitage  i Morraatorger  i Materianitage  i Morraatorger  i Materianitage  i Moordmattor 2.4  i Mondemantrage  i Kondemantrage  i Kondemantrage  Aufrag (* Temmerung)  i Morraatorger  i Materianitage  i Moordmattor 2.4  i Mondemantrage  Aufrag (* Temmerung)  Aufrag (* Temmerung) | 2 Elektriker                                                              | 2/2 Anliegen Termin (Durchführung) Anhang                                          |                        |     |
| Marer       Kootenstor 24         Kunder (K)       Kootenstor 24         Marer (K)       Kootenstor 24         Kunder (K)       Informationen 111         Marer (K)       Informationen 111         Marer (K)       Autragstreistening         Autragstreistening       Gewerke         Autragstreistening       Autragstreistening         Autragstreistening       Autragstreistening         Baulagebuch       Baulagebuch         Baulagebuch       Mareralitie         States       Statestenige         Statestenige       Autragstreistening         Autragstreistening       Autragstreistening         Autragstreistening       Baulagebuch         Mareralitie       Statestenige         Statestenige       Statestenige         Autragstreistening       Autragstreistening         Bautagebuch       Mareralitie         Statestenige       Statestenige         Statestenige       Statestenige         Autragstreistenik       Autragstreistenik         Autragstreistenik       Mareralitie         Statestenige       Statestenik         Bautagebuch       Mareralitie         Statestenige       Bautagebuch         Bautagebu                                                                                                    | Sanitārinstallateur                                                       | Kundenanfrage                                                                      |                        |     |
| I Kundenzahrage   Datanushahrag(KR)   Datanushahrag(KR)   I Kondenzahrage   I Kondenzahrage                                                                                                    | Maler 🛠                                                                   | Koordinator 24 Kostenvoranschlag / Angebot                                         |                        |     |
| Detransituating (AR)       Indemandance (AR)         NFOR-Datanaustauch       Informationen       1/1         Informationen       1/1         Aufragsteigabe für       Ricksprache erwinscht         Aufragsteigabe für       Aufragsteigabe für         Rapport       1/1         Bautagetuch       Materaalitee         Skiels       Skiels         Skiels       Skiels         Bautagetuch       Materaalitee         Skiels       Abschlieden                                                                                                    | Kunden-Chatbot (KI)                                                       | Kundenantrane                                                                      |                        |     |
| HOR Addemandaturech     Informationen     Informationen     Informationen     Informationen     Auftragstreichang     Gewerke     Auftragstreighate für     Raport     I11     Bautagebuch     Materialisle     Studierzettei     Studierzettei     Studierzette        | Datenaufnahme (AR)                                                        | Auttrag (+ Terminierung)                                                           |                        |     |
| Innerva Copier (k)     Innerva Copier (k)     Innerva Copier (k     |                                                                           | Informationen 1/1 Vorabbesichtigung (+ Terminierung)                               |                        |     |
| Constraining and the second of the second of the seco     | Minerva Copilot (KI)                                                      | Auttraosartailung                                                                  |                        |     |
| Aufragsfreigate film Rapport 1/1 Baufagsfreigate film Rapport 1/1 Baufagsfreigate film Rapport 1/1 Baufagsfreigate film Rapport 1/1 Baufagsfreigate film Rapport 1/1 Baufagsfreigate film Rapport 1/1 Rapport 1/1 | C Einstellungen                                                           | Anliegen des Kunden                                                                |                        |     |
| Auftragsfreigabe für<br>Raport 1/1<br>Bautagebuch<br>Materialiste<br>Stunderzettei<br>Sides<br>Abschießen<br>Der Auftrag Yoordmator 24 1810' wurde X                                                                                                    | Abmeiden                                                                  | Gewerke                                                                            |                        |     |
| # 3003-3004 <u>rodany</u><br>proceed by <b>@Comm</b><br>Bautagebuch<br>Materialiste<br>Stundenzettel<br>Skides<br>Abschließen                                                                                                    | V II & O B                                                                | Auftragsfreigabe für                                                               |                        |     |
| Baufagebuch<br>Materialiste<br>Stundenzettei<br>Sildes<br>Abschießen<br>Der Auftrag 'Koordinator 24 1810' wurde X                                                                                                    | © 2023-2024 <u>cobase</u><br>powered by @ <b>OpenAl</b>                   | Rapport 1/1                                                                        |                        |     |
| Materialisie       Studenzettei       Sildes       Abschließen       Der Auftrag 'Koordinator 24 1810' wurde       X                                                                                                    |                                                                           | Bautagebuch                                                                        |                        |     |
| Stunderwettel<br>States<br>Abschießen<br>Der Auftrag Koordinator 24 1810' wurde X                                                                                                    |                                                                           | Materialiste                                                                       |                        |     |
| Skides<br>Abschießen<br>Der Auftrag 'Koordinator 24 1810' wurde X                                                                                                    |                                                                           | Stundenzettel                                                                      |                        |     |
| Abschließen  Opr Auftrag 'Koordinator 24 1810' wurde X                                                                                                    |                                                                           | Stides                                                                             |                        |     |
| Der Auftrag "Koordinator 24 1810' wurde X                                                                                                    |                                                                           | Abschließen                                                                        |                        |     |
| Der Auftrag "Koordinator 24 1810' wurde X                                                                                                    |                                                                           |                                                                                    |                        | 117 |
| angelegt m                                                                                                    |                                                                           | Der Auftrag "Koordinator 24 1810" wurde                                            |                        | li  |
|                                                                                                    |                                                                           | angelegt                                                                           | 11                     |     |

#### Abschnitt Kundenanfrage

Die Startseite "Anliegen" bietet dem Koordinator die Möglichkeit, den Grund der Kontaktaufnahme sowie weitere Informationen einzutragen.

| → C O A #* https://flexp.ecof                                              | exx.de/main/iframe/aHR0cHM6Ly9wcm8uZWNvZmxieHguZGUvZXh0ZXJuL2NyZWF0ZXRhc2svMTQ1MQ== | 合 ④ 台                    |
|----------------------------------------------------------------------------|-------------------------------------------------------------------------------------|--------------------------|
| MINERVA<br>KI/AR-Services<br>fur Handwerk, Immobilien- und<br>Bauwitschaft | Le minerva demo                                                                     | MINERVA2024 V Abmelden G |
| Start                                                                      |                                                                                     |                          |
| Bauleitplanung                                                             | Koordinator 24 1810                                                                 | < 🖪 🗙 >                  |
| Koordinator                                                                |                                                                                     |                          |
| Elektriker                                                                 | 2/2 Anliegen Termin (Durchführung) Anhang                                           |                          |
| Sanitärinstallateur                                                        | Kundenanfrage                                                                       |                          |
| Maler 🛠                                                                    | Koordinator 24 Kostenvoranschlag / Angebot                                          |                          |
| Kunden-Chatbot (KI)                                                        |                                                                                     |                          |
| Datenaufnahme (AR)                                                         | Auftrag (+ Terminierung)                                                            |                          |
| INFOR-Datenaustausch                                                       | Informationen 1/1 Vorabbesichtigung (+ Terminierung)                                |                          |
| Minerva Copilot (KI)                                                       | Rücksprache erwünscht                                                               |                          |
| Einstellungen                                                              | Anliegen des Kunden                                                                 |                          |
| Abmelden                                                                   | Auftragsfreigabe für                                                                |                          |
|                                                                            | Rapport 1/1                                                                         |                          |
| © 2023-2024 cobase<br>onward for @OpenAl                                   | Bautagebuch                                                                         |                          |
| period by the second                                                       | Materialiste                                                                        |                          |
|                                                                            | Stundenzettel                                                                       |                          |
|                                                                            | Slides                                                                              |                          |
|                                                                            | Abschließen                                                                         |                          |
|                                                                            | Datelen                                                                             |                          |
|                                                                            | Export                                                                              |                          |
|                                                                            |                                                                                     | ll.                      |

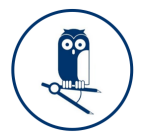

Die Seite "Termin (Durchführung)" bietet dem Koordinator Platz um, dem zuständigen Gewerk vereinbarte Terminierungen mit dem Kunden, an die Hand zu geben.

| $\leftarrow \rightarrow~{\rm C}$                                           | exc.de/main/iframe/aHR0cHM6Ly9wcm8uZV | WNvZmxleHguZGUvZXh0ZXJuL2NyZWF0ZXRhc2svMTQ1MQ== | ය ා ව ≡             |
|----------------------------------------------------------------------------|---------------------------------------|-------------------------------------------------|---------------------|
| MINERVA<br>KuRA-Services<br>fur Handweit, Immobilier- und<br>Bauwirtschaft | e minerva demo                        | MNER                                            | VA2024 ~ Abmelden 🕞 |
| A Start                                                                    |                                       |                                                 |                     |
| Bauleitplanung                                                             | Koordinator 24 1810                   |                                                 | < 🖪 🗙 >             |
| Koordinator                                                                |                                       |                                                 |                     |
| 2 Elektriker                                                               | 2/2                                   | Anlegen Termin (Durchführung) Anhang            |                     |
| Sanitärinstallateur                                                        |                                       | Kundenanfrage                                   |                     |
| Maler 🛠                                                                    | Koordinator 24                        | Auftransfarminianung                            |                     |
| Kunden-Chatbot (KI)                                                        | Kundenanfrage                         | Autogateminierung                               |                     |
| Datenaufnahme (AR)                                                         | Tundenamage                           | Notfall                                         |                     |
|                                                                            | Informationen 1/1                     | So schnell wie möglich                          |                     |
| Minerva Copilot (KI)                                                       | Gewerke                               | Termin später festlegen                         |                     |
| ¢ Einstellungen                                                            |                                       | Datum                                           |                     |
| Abmelden                                                                   | Auftragsfreigabe für                  |                                                 |                     |
|                                                                            | Rapport 1/1                           | 22.03.2024                                      |                     |
|                                                                            | Pautagobush                           | Anmerkungen zum Termin                          |                     |
| © 2023-2024 COEsto<br>powered by (DenAl                                    | Daulagebuch                           | Der Kunde erwartet Gäste für Feierlichkeiten.   |                     |
|                                                                            | Materialliste                         |                                                 |                     |
|                                                                            | Stundenzettel                         |                                                 |                     |
|                                                                            |                                       |                                                 |                     |
|                                                                            | Slides                                |                                                 |                     |
|                                                                            | Abschließen                           |                                                 |                     |
|                                                                            | Dateien                               |                                                 |                     |
|                                                                            |                                       |                                                 |                     |
|                                                                            | Export                                |                                                 |                     |
|                                                                            |                                       |                                                 |                     |
|                                                                            |                                       |                                                 | v                   |

Auf der Seite "Anhang" hat der Nutzer die Möglichkeit, Pläne, Bilder oder Skizzen der geplanten Arbeiten anzuhängen.

| ← → C O A == https://flexp.ecofi                                      | exxde/main/iframe/aHR0cHM6Ly9wcm8uZWNvZmxleHguZGUvZXh0ZXJuL2NyZWF0ZXRhc2svMTQ1MQ== | ය ම රු ≡                              |
|-----------------------------------------------------------------------|------------------------------------------------------------------------------------|---------------------------------------|
| MNERVA<br>KURAsenses<br>Kur Handverk, Immobilien- und<br>Bauwrischaft | a minerva demo                                                                     | MINERNA2024 ~ Abmeiden 🕃              |
| Start     Bauletplanung     Koordinator                               | Koordinator 24 1810                                                                | < B × >                               |
| 2 Elektriker                                                          | 2 / 2 Anliegen Termin (Durchführung) Anhang                                        |                                       |
| Sanitärinstallateur                                                   | Kundenanfrage                                                                      |                                       |
| Maler 🛠                                                               | Koordinator 24 Datel / Foto                                                        |                                       |
| Kunden-Chatbot (Ki)     Z     Datenaufnahme (AR)                      | Kundenanfrage                                                                      | •                                     |
|                                                                       | Informationen 1/1                                                                  |                                       |
| Minerva Copilot (Ki)                                                  | Gewarke                                                                            |                                       |
| O Einstellungen                                                       | our citie                                                                          |                                       |
| G Abmelden                                                            | Auftragsfreigabe für                                                               |                                       |
|                                                                       | Rapport 1/1                                                                        |                                       |
| © 2023-2024 cobase<br>powered by @ OpenAl                             | Bautagebuch                                                                        |                                       |
|                                                                       | Materialliste                                                                      |                                       |
|                                                                       | Stundenzettel                                                                      |                                       |
|                                                                       | Slides                                                                             |                                       |
|                                                                       | Abschließen                                                                        |                                       |
|                                                                       | Dateien                                                                            |                                       |
|                                                                       | Export                                                                             |                                       |
|                                                                       |                                                                                    |                                       |
|                                                                       |                                                                                    | · · · · · · · · · · · · · · · · · · · |

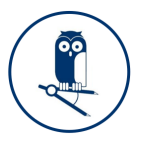

#### **Abschnitt Informationen**

Die Seite "Auftragsbeschreibung" enthält Platz für den Arbeitsauftrag des zuständigen Gewerkes.

| ← → C O A == https://flexp.ecc                                            | coflexx.de/main/iframe/aHR0cHM6Ly9wcm8uZ | WNvZmxleHguZGUvZXh0ZXJuL2NyZWF0ZXRhc2svMTQ1MQ = = | ☆ ④ ≦ =                  |
|---------------------------------------------------------------------------|------------------------------------------|---------------------------------------------------|--------------------------|
| MINERVA<br>KURARSenices<br>Rur Handwerk, Immobilien- und<br>Bauwirtschaft | ninerva demo                             |                                                   | MINERVA2024 ~ Abmeiden E |
| A Start                                                                   | Keerdineter 24                           |                                                   |                          |
| Bauleitplanung                                                            | Koordinator 24 1810                      |                                                   | < 🖻 × >                  |
| Koordinator                                                               |                                          |                                                   |                          |
| 2 Elektriker                                                              | 2/2                                      | Auftragsbeschreibung Kundendaten (1/1) Ansicht    |                          |
| Sanitārinstallateur                                                       |                                          | Informationen zum Auftrag                         |                          |
| Naler X                                                                   | Koordinator 24                           | Arbeitsauftrag                                    |                          |
| E Kunden-Chatbot (KI) ?                                                   | Kundenanfrage                            | Sat-Anlage installieren                           |                          |
| Datenaufnahme (AR)                                                        | rundenamoge                              | a manana ang ang ang ang ang ang ang ang an       |                          |
|                                                                           | Informationen 1/1                        | Arbeitsauftrag                                    |                          |
| Minerva Copilot (KI)                                                      | Gewerke                                  | Beim Kunden soll eine Sat-Anlage verbaut werden.  |                          |
| Ø Einstellungen                                                           | Generation                               |                                                   |                          |
| C Abmelden                                                                | Auftragsfreigabe für                     |                                                   |                          |
|                                                                           | Rapport 1/1                              |                                                   |                          |
| © 2023-2024 cobargo                                                       | Bautagebuch                              |                                                   |                          |
| powered by (g)OpenAl                                                      | Materialliste                            |                                                   |                          |
|                                                                           | Stundenzettel                            |                                                   |                          |
|                                                                           | Slides                                   |                                                   |                          |
|                                                                           | Abschließen                              |                                                   |                          |
|                                                                           | Dateien                                  |                                                   | li.                      |
|                                                                           |                                          |                                                   |                          |
|                                                                           | Export                                   |                                                   |                          |
|                                                                           |                                          |                                                   |                          |
|                                                                           |                                          |                                                   |                          |

Die Seite "Kundendaten" enthält weitere Informationen zum Bauvorhaben sowie die Möglichkeit die Anschriften des Rechnungsempfängers und des Auftragsgebers zu ergänzen.

| ← → C O ≜ == https://flexp.ecoflex                                     | xx.de/main/iframe/aHR0cHM6Ly9wcm8uZ | WNvZmxleHguZGUvZXh0ZXJuL2NyZWF0ZXRhc2svMTQ1MQ== | ය ම ව                    | =   |
|------------------------------------------------------------------------|-------------------------------------|-------------------------------------------------|--------------------------|-----|
| MINERVA<br>KVAR-Senices<br>Kvaranderk, Immobilien- und<br>Bauwitschaft | a minerva demo                      |                                                 | MINERVA2024 ¥ Abmelden E | ^   |
| Start     Bauleitpianung     Koordinator                               | Koordinator 24 1810                 |                                                 | < <u>B</u> × >           |     |
| 2 Elektriker                                                           | 2/2                                 | Auftragsbeschreibung Kundendaten (1/1) Ansicht  |                          |     |
| Sanitārinstallateur                                                    |                                     | Informationen zum Auftrag                       |                          |     |
| 🔁 Maler 🛠                                                              | Koordinator 24                      | Abrechnungsart                                  |                          |     |
| Kunden-Chatbot (K)     Patensutrahme (AB)                              | Kundenanfrage                       | Einzelabrechnung                                | •                        |     |
|                                                                        | Informationen 171                   | E-Mail-Adresse                                  |                          |     |
| Minerva Copilot (KI)                                                   | Gewerke                             |                                                 |                          |     |
| O Einstellungen                                                        | Guiding                             | Kundendienst-Bericht per Mail versenden         |                          |     |
| C Abmelden                                                             | Auftragsfreigabe für                |                                                 |                          |     |
|                                                                        | Rapport 1/1                         | Baustelle                                       |                          |     |
| © 2023-2024 <u>cobase</u>                                              | Bautagebuch                         | Einsatzort                                      |                          |     |
| powered by <b>@OpenAl</b>                                              | Materialliste                       | Bustelle                                        |                          |     |
|                                                                        | Stundarzettal                       | Adverse (Straße DLZ Ort etc.)                   |                          |     |
|                                                                        | Standenzetten                       | Straße 1. 4444 Hausen                           |                          |     |
|                                                                        | Slides                              |                                                 |                          |     |
|                                                                        | Abschließen                         |                                                 |                          |     |
|                                                                        | Datelen                             |                                                 |                          |     |
|                                                                        | Export                              |                                                 |                          |     |
|                                                                        |                                     |                                                 |                          |     |
|                                                                        |                                     |                                                 |                          | ~ ~ |

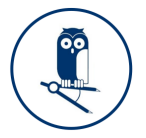

Wichtig: Aufträge enthalten Pflichtfelder, die dafür sorgen, dass besonders wichtige Informationen angegeben werden. Sie sind durch orangene Warndreiecke am rechten Rand gekennzeichnet.

| ← → C O A == https://flexp.ee                            | ecoflexs.de/main/iframe/aHR0cHM6Ly9wcm8uZV | VNvZmxleHguZGUvZXh0ZXJuL2NyZWF0ZXRhc2svMTQ1MQ== | ය ම එ ≡                  |
|----------------------------------------------------------|--------------------------------------------|-------------------------------------------------|--------------------------|
| MINERVA<br>Kirlandserk, Immobilien- und<br>Bauwirtschaft | minerva demo                               |                                                 | MINERVA2024 ~ Abmelden 🕞 |
| Start     Bauleitplanung     Koordinator                 | Koordinator 24 1810                        |                                                 |                          |
| 2 Elektriker                                             | 1/2                                        | Auftragsbeschreibung Kundendaten (0/1) Ansicht  |                          |
| Sanitärinstallateur                                      |                                            | Informationen zum Auftrag                       |                          |
| Maler **                                                 | Koordinator 24                             | Abrechnungsart                                  |                          |
| Kunden-Chatbot (Ki)     Zatenaufnahme (AR)               | Kundenanfrage                              |                                                 | <u> </u>                 |
| ≓ INFOR-Datenaustausch                                   | Informationen 0/1                          | Einzelabrechnung                                |                          |
| Ø Minerva Copilot (Kl)                                   |                                            | Zusätzlich zu Kommission                        |                          |
| OC Einstellungen                                         | Gewerke                                    | Gewährleistung                                  |                          |
| C Abmelden                                               | Auftragsfreigabe für                       | E-Mail-Adresse                                  |                          |
|                                                          | Rapport 1/1                                |                                                 |                          |
| © 2023-2024 <u>sobere</u>                                | Bautagebuch                                | Kundendienst-Bericht per Mail versenden         |                          |
| powered by Wordpenu                                      | Materialliste                              | Baustelle                                       |                          |
|                                                          | Stundenzettel                              | Einsatzort                                      |                          |
|                                                          | Olidaa                                     | Baustelle                                       |                          |
|                                                          | Sildes                                     | BV Hausen                                       |                          |
|                                                          | Abschließen                                | Adresse (Straße, PLZ, Ort, etc.)                |                          |
|                                                          | Dateien                                    | Straße 1, 44444 Hausen                          |                          |
|                                                          | Export                                     |                                                 |                          |
|                                                          |                                            |                                                 |                          |
|                                                          |                                            |                                                 |                          |
|                                                          |                                            |                                                 | *) •                     |

Um zu sehen wie viele Pflichtfelder noch offen sind, kann unter der Überschrift "Koordinator 24" der blaue Fortschrittsbalken verfolgt werden.

Die Seite "Ansicht" bietet dem Anwender die Option, unrelevante Abschnitte in Aufträgen auszublenden (z.B. die Materialliste bei Lohnleistungen).

| ← → C O B == https://flexp.ecofle:                     | xxxde/main/iframe/aHR0cHM6Ly9wcm8uZWNvZmxleHguZGUvZXh0ZXJuL2NyZWF0ZXRhc2svMTQ1MQ== | ☆ ③ ジ ≡                  |
|--------------------------------------------------------|------------------------------------------------------------------------------------|--------------------------|
| MINERVA<br>Kurkancerk, Immobilien- und<br>Bezwirtschat | minerva demo                                                                       | MINERVA2024 - Abmelden 🗗 |
|                                                        | Koordinator 24 1810                                                                |                          |
| Koordinator                                            |                                                                                    |                          |
|                                                        | 2/2 Auftragsbeschreibung Kundendaten (1/1) Ansicht                                 |                          |
| Sanitarinstallateur                                    |                                                                                    |                          |
| Naler St                                               | Informationen zum Auttrag                                                          |                          |
| Kunden-Chathot (K)                                     | Auffragserteilung                                                                  |                          |
| Optenzufnahme (AP)                                     | Kundenanfrage V Rapport                                                            |                          |
| → INFOR_Datenaustausch                                 | Materialiste                                                                       |                          |
| Mineora Conjet (//)                                    | Informationen 171                                                                  |                          |
| Cinetellunger                                          | Auftragsertellung Stundenzettel                                                    |                          |
| Ch Abroldon                                            | Annu da                                                                            |                          |
| And And And And And And And And And And                | Gewerke                                                                            |                          |
|                                                        | Auftragsfreigabe für                                                               |                          |
| © 2023-2024 cobeso<br>powered by @OpenAl               | Rapport 171                                                                        |                          |
|                                                        | Bautagebuch                                                                        |                          |
|                                                        | Materialliste                                                                      |                          |
|                                                        | Stundenzettel                                                                      |                          |
|                                                        | Slides                                                                             |                          |
|                                                        | Abschließen                                                                        |                          |
|                                                        | Dateien                                                                            |                          |
|                                                        | Export                                                                             |                          |
|                                                        |                                                                                    | •                        |

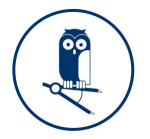

#### Abschnitt Gewerke

Die Seite "Gewerk" stellt dem beauftragten Gewerk eine Option zur Verfügung den Status, der Arbeiten abbilden zu können. So kann eingesehen werden ob mit den Arbeiten begonnen wurde, oder ob sich diese noch in Bearbeitung befinden.

| ← → C O A == https://flexp.ee                                             | coflexx.de/main/iframe/aHR0cHM6Ly9wcm8 | ZWNvZmxleHguZGUvZXh0ZXJuL2NyZWF0ZXRhc2svMTQ1MQ== | ជ             | : ≙ =        |
|---------------------------------------------------------------------------|----------------------------------------|--------------------------------------------------|---------------|--------------|
| MINERVA<br>KUAR-Senices<br>für Handwerk, Immobilien- und<br>Barwinischaft | minerva demo                           |                                                  | MINERVA2024 ¥ | Abmelden 🕒 🏠 |
| A Start                                                                   | Koordinator 24 1810                    |                                                  | < B           | i × >        |
|                                                                           |                                        |                                                  |               |              |
|                                                                           | 2/2                                    | Elektriker Sanitaerinstallateur Maler            |               |              |
| Z Elektriker                                                              |                                        | Gewerk Elektriker                                |               |              |
| Sanitārinstallateur 🛠                                                     | Koordinator 24                         | Autona Elektrikor                                |               |              |
| Maler 2                                                                   |                                        | Autrag Eleknikei                                 |               |              |
| Kunden-Chatbot (KI)                                                       | Kundenanfrage                          | Beim Kunden soll eine Sat-Anlage verbaut werden. |               |              |
| Datenaufnahme (AR)                                                        | Informationon 1/1                      |                                                  |               |              |
|                                                                           | moniationen                            |                                                  |               |              |
| Minerva Copilot (KI)                                                      | Gewerke                                |                                                  |               |              |
| © Einstellungen                                                           | Auftragsfreigabe für                   |                                                  |               |              |
| G Abmelden                                                                |                                        |                                                  |               |              |
|                                                                           | Rapport 1/1                            |                                                  |               |              |
|                                                                           | Bautagebuch                            |                                                  |               | - 11         |
| powered by () OpenAl                                                      | Materialliste                          |                                                  |               | - 11         |
|                                                                           | Stundenzettel                          |                                                  |               |              |
|                                                                           | Slides                                 |                                                  |               | lle.         |
|                                                                           | Abschließen                            | Start                                            |               |              |
|                                                                           | Dateien                                | TT. MM. JUJJ                                     |               |              |
|                                                                           |                                        | Ende                                             |               |              |
|                                                                           | Export                                 | TT. MM. JJJJ 🗎                                   |               |              |
|                                                                           |                                        | Status                                           |               |              |
|                                                                           |                                        | beauftraot                                       |               | - · ·        |
|                                                                           |                                        |                                                  |               |              |

#### Schritt 5: Versenden des Auftrages an das zuständige Gewerk

| $\leftarrow \  \  \rightarrow \  \  \  \  \  \  \  \  \  \  \$             | exc.de/main/iframe/aHR0cHM6Ly9wcm8uZWNvZmoleHguZGUvZXh0ZXJuL2NyZWF0ZXRhc2svMTQ1MQ==                                                   | ☆             | ා ඵ ≡      |
|----------------------------------------------------------------------------|----------------------------------------------------------------------------------------------------|---------------|------------|
| MINERVA<br>MIAR-Services<br>fur Handwerk, Immobilien- und<br>Bauwirtschaft | nineva deno                                                                                                    | MINERVA2024 ~ | Abmelden 🗗 |
| Start     Bauletplanung     Koordinator                                    | Koordinator 24 1810                                                                                                    |               | <b>~</b> > |
| Elektriker     Sanitärinstallateur     Maler                               | 2/2 Autragstregate Autragstregate Autragstregate                                                                                      |               |            |
| Kunden-Chatbot (KI)     Zatenaufnahme (AR)                                 | Koolunisoil - 2         Gewerke-Auswahl           Kundenantrage         Santhaerinstallatur           © Elektriker         Elektriker |               |            |
| INFOR-Datenaustausch     Minerva Copilot (Kl)                              | Informationen 1/1 Maler                                                                                                    |               |            |
| S Einstellungen                                                            | Gewerke                                                                                                    |               |            |
| C Abmelden                                                                 | Auftragsfreigabe für                                                                                                    |               |            |
|                                                                            | Rapport 1/1                                                                                                    |               |            |
| © 2023-2024 <u>cobase</u>                                                  | Bautagebuch                                                                                                    |               |            |
| ,                                                                          | Materialliste                                                                                                    |               |            |
|                                                                            | Stundenzettel                                                                                                    |               |            |
|                                                                            | Slides                                                                                                    |               |            |
|                                                                            | Abschließen                                                                                                    |               |            |
|                                                                            | Dateien                                                                                                    |               |            |
|                                                                            | Export                                                                                                    |               |            |
|                                                                            |                                                                                                    |               |            |

Damit der Auftrag mit den eingetragenen Informationen an das zuständige Gewerk verschickt wird, muss im Abschnitt "Auftragsfreigabe für…" das entsprechende Gewerk ausgewählt werden. Nun muss der Auftrag lediglich oben rechts über das Speichersymbol abgespeichert werden. Sie haben den Auftrag erfolgreich an das gewünschte Gewerk verschickt.

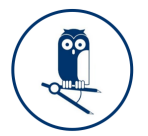

#### Schritt 6: Auftrag im zuständigen Gewerk öffnen bearbeiten

Das ausgewählte Gewerk, in diesem Fall der Elektriker, muss sich nun mit seinen Anmeldedaten einloggen. Dann öffnet sich ihm folgende Ansicht.

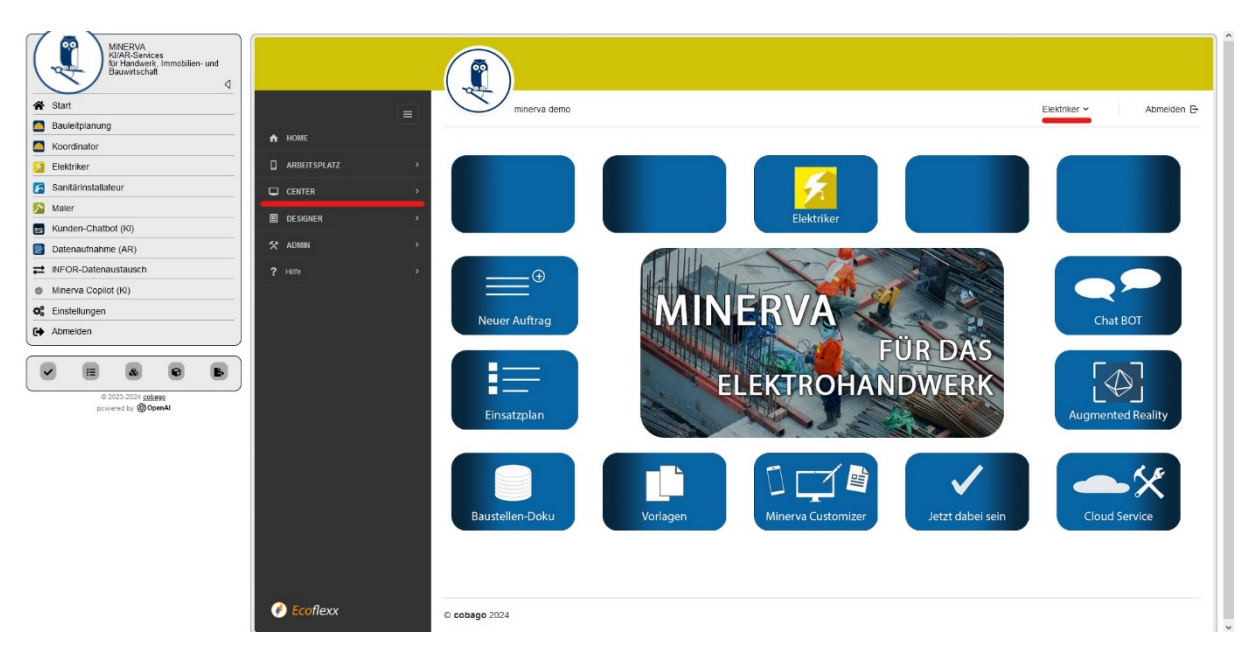

Erteilte Aufträge befinden sich im Center. Das schwarz hinterlegte Menü wird Ihnen angezeigt, sobald sie auf das -Symbol oben links klicken. Wählen Sie nun das Center aus.

| - → C O A ≈ https://flexp.ecoflexx.de/                                | /main/ifran | ne/aHR0cHM6Ly9wcm8u     | uZWNvZmxleHgu | ZGUvZXh0ZXJuL2NyZWF0Z | (Rhc2svMTQ1MQ==  |                |                                 |   | ☆            | ۵ ک         |
|-----------------------------------------------------------------------|-------------|-------------------------|---------------|-----------------------|------------------|----------------|---------------------------------|---|--------------|-------------|
| MINERVA<br>KIAR-Sences<br>Brindberk, Immobilien- und<br>Bauwritschaft |             |                         |               |                       |                  |                |                                 |   |              |             |
| Start                                                                 | 0           | minerva demo            |               |                       |                  |                |                                 |   | Elektriker 🛩 | Abmelden 🕞  |
| Bauleitpianung                                                        |             |                         |               |                       |                  |                |                                 |   |              |             |
| Koordinator                                                           | \uffräg     |                         |               |                       |                  |                |                                 |   |              |             |
| Elektriker                                                            | hunnay      | C                       |               |                       |                  |                | ٩                               | ۵ | / U          | / # • •     |
| Sanitārinstallateur                                                   | Aufträg     | e nach Akten gruppierer | n             |                       |                  |                |                                 |   |              |             |
| Maler                                                                 |             |                         |               |                       |                  |                |                                 |   |              |             |
| Kunden-Chatbot (KI)                                                   | # 0         | Nummer                  | 0 Kunde       | 0 Beginn              | C Ende           | Status         | <ul> <li>Mitarbeiter</li> </ul> | 0 | Ergebnis 0   | Akte 0      |
| Datenaufnahme (AR)                                                    | 1810        | Koordinator 24          |               | 25.03.2024 13:30      | 25.03.2024 14:30 | In Bearbeitung |                                 |   | 0            | MINERVA2024 |
| INFOR-Datenaustausch                                                  | 1799        | Koordinator             |               | 19.03.2024 16:00      | 19.03.2024 17:00 | In Bearbeitung |                                 |   | 0            | MINERVA2024 |
| Minerva Copilot (Ki) ? 1                                              | 1797        | 4711                    |               | 19.03.2024 15:45      | 19.03.2024 16:45 | Abgeschlossen  |                                 |   | 0            | MINERVA2024 |
| Einstellungen                                                         | 1796        | Koordinator 20          |               | 19.03.2024 15:45      | 19.03.2024 16:45 | In Bearbeitung |                                 |   | 0            | MINERVA2024 |
| Abmelden 1                                                            | 1795        | Koordinator 20          |               | 19.03.2024 15:45      | 19.03.2024 16:45 | In Bearbeitung |                                 |   | 0            | MINERVA2024 |
|                                                                       | 1734        | Koordinator             |               | 13.03.2024 15:00      | 13.03.2024 16:00 | In Bearbeitung |                                 |   | 0            | MINERVA2024 |
| © 2023-2024 cobase                                                    | 1708        | Elektriker 248          |               | 13.03.2024 14:00      | 13.03.2024 15:00 | In Bearbeitung | Beselica, Behar                 |   | 0            | Elektriker  |
| powered by (GOpenAl 1                                                 | 1707        | Elektriker              |               | 13.03.2024 14:00      | 13.03.2024 15:00 | In Bearbeitung | Beselica, Behar                 |   | 0            | Elektriker  |
| 1                                                                     | 1657        | Koordinator             |               | 05.03.2024 10:00      | 05.03.2024 11:00 | In Bearbeitung |                                 |   | 0            | MINERVA2024 |
| 0                                                                     | ) cobago 2  | 2024                    |               |                       |                  |                |                                 |   | 25 Einträge  | v ( 1 )     |

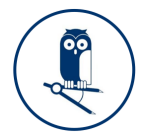

Im Center sehen Sie alle Aufträge, die Ihnen zugeordnet sind oder von Ihnen erstellt wurden. Per Doppelklick auf den jeweiligen Zeileneintrag gelangen Sie in die Bearbeitungsebene des ausgewählten Auftrages.

| ← → C O A == https://flexp.ecofe                                          | lexx.de/main/iframe/aHR0cHM6Ly9wcm8uZ | WNvZmxleHguZGUvZXh0ZXJuL2NyZWF0ZXRhc2svMTQ1MQ== | ☆            | : ≙ ≡      |
|---------------------------------------------------------------------------|---------------------------------------|-------------------------------------------------|--------------|------------|
| MINERVA<br>KIAR-Senices<br>Kirklandverk, Immobilien- und<br>Bauwirtschaft |                                       |                                                 |              | Î.         |
| 😭 Start                                                                   | minerva demo                          |                                                 | Elektriker 🛩 | Abmelden 🕞 |
| Bauleitplanung                                                            |                                       |                                                 |              |            |
| G Koordinator                                                             | Keerdingter 24 www                    |                                                 | _            |            |
| 2 Elektriker                                                              | Koordinator 24 1810                   |                                                 | *            |            |
| Sanitārinstallateur                                                       |                                       |                                                 |              |            |
| Naler                                                                     | 2/2                                   | Anliegen lermin (Jurchtunrung) Annang           |              |            |
| Kunden-Chatbot (KI)                                                       |                                       | Kundenanfrage                                   |              |            |
| Datenaufnahme (AR)                                                        | Koordinator 24                        | Kostenvoranschlag / Angebot                     |              |            |
| INFOR-Datenaustausch                                                      | Kundenanfrage                         | Auffrag (+ Terminierung)                        |              |            |
| Minerva Copilot (KI)                                                      |                                       | Marahhanishlisung (, Tarminiarung)              |              |            |
| © Einstellungen                                                           | Informationen 171                     | vorabbesichtigung (* reminierung)               |              |            |
| C Abmelden                                                                | Gewerke                               | Rücksprache erwünscht                           |              |            |
|                                                                           | Auftragsfreigabe für                  | Anliegen des kunden                             |              |            |
| © 2023-2024 cobase<br>powered by <b>Ø OpenAl</b>                          | Rapport 1/1                           |                                                 |              |            |
|                                                                           | Bautagebuch                           |                                                 |              |            |
|                                                                           | Materialliste                         |                                                 |              |            |
|                                                                           | Stundenzettel                         |                                                 |              |            |
|                                                                           | Slides                                |                                                 |              |            |
|                                                                           | Abschließen                           |                                                 |              |            |
|                                                                           | Datelen                               |                                                 |              |            |
|                                                                           | Export                                |                                                 |              | ~ ~        |

#### Abschnitt Rapport

Der Elektriker kann im Abschnitt "Rapport" seine Berichte tageweise eintragen, es sind mehrere Einträge pro Tag möglich, dafür klicken Sie auf das rechts vorhandene - Symbol und erhalten einen neuen Eintrag.

| ← → C O ≜ ≅ https://flexp.ecoflexu.de                  | le/main/iframe/aHR0cHM6Ly9wcm8 | JZWNvZmxleHguZGUvZXh0ZXJuL2NyZWF0ZXRhc2svMTQ1MQ==                        | ☆            | (2) ≦ ≡        |   |
|--------------------------------------------------------|--------------------------------|--------------------------------------------------------------------------|--------------|----------------|---|
| MINERVA<br>KVRRSenices<br>Bawertschaft                 |                                |                                                                          |              | Î Î            | ĺ |
| A Start                                                | minerva demo                   |                                                                          | Elektriker 🛩 | Abmelden 🗗     |   |
| Bauleitplanung                                         |                                |                                                                          |              |                |   |
| Koordinator                                            | Koordinator 24 4040            |                                                                          |              |                |   |
| S Elektriker                                           |                                |                                                                          |              | × >            |   |
| Sanitārinstallateur                                    |                                | Arbaitcharicht Coloe Auerüetung Zueättlichae (1/1)                       |              |                |   |
| Naler                                                  | 2/2                            | Abelisbenchi 1 003 Ausrustung Zusatziciles (17)                          |              |                |   |
| E Kunden-Chatbot (Ki)                                  |                                | Datum                                                                    |              |                |   |
| Datenaufnahme (AR)                                     | Koordinator 24                 | 25.03.2024                                                               |              |                |   |
| INFOR-Datenaustausch                                   | Kundenanfrage                  | Arbeitsbericht                                                           |              |                |   |
| Minerva Copilot (Ki)                                   | Informationen 1/1              |                                                                          |              | +              |   |
| Abmelden                                               | momatorici                     | 1                                                                        |              | -              |   |
| Abileiden                                              | Gewerke                        |                                                                          |              |                |   |
|                                                        | Auffragsfreigabe für           | Die Sat-Anlage wurde ordnugsgemäß beim Kunden installiert und verkabelt. |              |                |   |
| © 2023-2024 <u>cobaso</u><br>powered by <b>@OpenAl</b> | Rapport 1/1                    |                                                                          |              | - 114          |   |
|                                                        | Bautagebuch                    |                                                                          |              | - 114          |   |
|                                                        | Materialliste                  |                                                                          |              | - 114          |   |
|                                                        | Stundenzettel                  |                                                                          |              |                |   |
|                                                        | Slides                         |                                                                          |              |                |   |
|                                                        | Abschließen                    |                                                                          |              |                |   |
|                                                        | Dateien                        |                                                                          |              |                |   |
|                                                        | Export                         |                                                                          |              | <i>li.</i> • • | , |

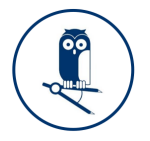

Auf der Seite "Fotos" können Bilder zum Arbeitsbericht hochgeladen werden. Über das hellgrau hinterlegte - Symbol können Sie weitere Fotos hochladen.

| ← → C O B == https://flexp.ecoflexo.de/r        | ain/iframe/aHR0cHM6Ly9wcm8uZWNvZmxleHguZGUv | ZXh0ZXJuL2NyZWF0ZXRhc2svMTQ1MQ==         | 53           | ۵ ۲          | = |
|-------------------------------------------------|---------------------------------------------|------------------------------------------|--------------|--------------|---|
| MNERVA<br>KURASvirces<br>Bawerischaft           |                                             |                                          | Elektriker v | Abmelden 🕞   |   |
| Bauleitolanung                                  | - Ininerva denio                            |                                          | Elektriket + | Abilieiden E |   |
|                                                 |                                             |                                          |              |              |   |
| A Flaktriker                                    | ordinator 24 1810                           |                                          | - <b>x</b> - | ₿ × >        |   |
|                                                 |                                             |                                          |              |              |   |
| S Mala                                          | 2/2 Arbeitsbericht                          | Fotos Ausrüstung Zusätzliches (1/1)      |              |              |   |
|                                                 |                                             |                                          |              |              |   |
| E                                               | Fotos                                       |                                          |              |              |   |
| Datenautnahme (AR)                              | Hier können Sie                             | Fotos für Ihren Arbeitsbericht hochladen |              |              |   |
| Z INFOR-Datenaustausch                          | Cundenanfrage                               |                                          |              | +            |   |
| Minerva Copilot (Ki)                            | 1                                           |                                          |              |              |   |
| Cinstellungen                                   | nformationen 1/1                            |                                          |              |              |   |
| Abmelden                                        | Sewerke                                     |                                          |              | •            |   |
|                                                 | update                                      | 2. Drop file here                        |              |              |   |
|                                                 | Auftragsfreigabe für                        |                                          |              |              |   |
| © 2023-2024 <u>sobare</u><br>powered by @OpenAl | Rapport 1/1                                 |                                          |              | +            |   |
|                                                 | Bautagebuch                                 |                                          |              |              |   |
|                                                 | /laterialliste                              |                                          |              |              |   |
|                                                 | Stundenzettel                               |                                          |              |              |   |
|                                                 | Slides                                      |                                          |              |              |   |
|                                                 | lbschließen                                 |                                          |              |              |   |
|                                                 | Dateien                                     |                                          |              |              |   |
|                                                 | Export                                      |                                          |              |              |   |

Die Seite "Ausrüstung" bietet dem Gewerk Platz, verwendete Ausrüstung einzutragen und über das + -Symbol weitere Einträge zu ergänzen.

| ← → C O A and https://flexp.e                                             | .ecofiexx.de/main/iframe/aHR0cHM6Ly9wcm8uZWNvZmxleHguZGUvZXh0ZXJuL2NyZWF0ZXRhc2svMTQ1MQ== | ය ම එ ≡                 |
|---------------------------------------------------------------------------|-------------------------------------------------------------------------------------------|-------------------------|
| MINERVA<br>KIVAR-Serices<br>Kr Handverk, Immobilien- und<br>Bauwirtschaft |                                                                                           |                         |
| A Start                                                                   | minerva demo                                                                              | Elektriker V Abmelden 🕞 |
| Bauleitplanung                                                            |                                                                                           |                         |
| Koordinator                                                               | Manuficator 24                                                                            |                         |
| 2 Elektriker                                                              | Koordinator 24 1810                                                                       | < 🖪 🗙 >                 |
| Sanitārinstallateur                                                       |                                                                                           |                         |
| 🔉 Maler                                                                   | 2/2 Arbeitsbericht Fotos Ausrüstung Zusätzliches (1/1)                                    |                         |
| Kunden-Chatbot (KI)                                                       | Verwendete Ausrüstung                                                                     |                         |
| Datenaufnahme (AR)                                                        | Koordinator 24<br>Bitte die verwendete Spezialausrüstung erfassen                         |                         |
| INFOR-Datenaustausch                                                      | Kundenanfrage                                                                             |                         |
| Minerva Copilot (KI)                                                      | 1                                                                                         |                         |
| O <sup>o</sup> Einstellungen                                              | Informationen 1/1                                                                         |                         |
| C Abmelden                                                                | Gewerke                                                                                   |                         |
|                                                                           | Freitexteingabe                                                                           |                         |
|                                                                           | Auftragsfreigabe für                                                                      |                         |
| © 2023-2024 cobago<br>powered by StopenAl                                 | Rapport 1/1                                                                               |                         |
|                                                                           | Bohrmaschine                                                                              |                         |
|                                                                           | Anzahl                                                                                    |                         |
|                                                                           | Materialliste                                                                             |                         |
|                                                                           | 2<br>Stuppenzettei                                                                        |                         |
|                                                                           | Conductor -                                                                               |                         |
|                                                                           | Slides                                                                                    |                         |
|                                                                           | Abschließen                                                                               |                         |
|                                                                           |                                                                                           |                         |
|                                                                           | Dateien                                                                                   |                         |
|                                                                           | Export                                                                                    |                         |
|                                                                           |                                                                                           | v v                     |

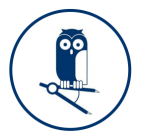

#### Abschnitt: Bautagebuch

Auf der Seite "Witterung" hat das Gewerk die Möglichkeit, um die Witterungsverhältnisse während der Ausführung des Arbeitsauftrages einzutragen.

| ← → C O A #² https://fexp.ecoflexx.de/main/iframe/aHR0cHM6Ly9wd       | zm8uZWNvZmxleHguZGUvZXh0ZXJuL2NyZWF0ZXRhc2svMTQ1MQ==                 | යා ම එ ≡               |
|-----------------------------------------------------------------------|----------------------------------------------------------------------|------------------------|
| MARTINA<br>WARSonices<br>But Handwerk Immobilier- und<br>Bawerschut g |                                                                      |                        |
| Bauleitplanung                                                        |                                                                      | Elekulker • Abheiden E |
| Koordinator                                                           |                                                                      |                        |
| 2 Elektriker                                                          | Koordinator 24 1810                                                  | < <u>B</u> × >         |
| Sanitärinstallateur                                                   |                                                                      |                        |
| Maler  B DESIGNER >                                                   | 2/2 Witterung Ausgetunne Arbeiten Zusätziche Arbeiten Besonderheiten |                        |
| Kunden-Chatbot (KI)                                                   | Temperatur in [°C]                                                   |                        |
| Datenaufnahme (AR)     XADMAN                                         | Koordinator 24                                                       |                        |
| Z ■ NFOR-Datenaustausch     PHite                                     | Kundenanfrage 🗸 Sonne                                                |                        |
| Minerva Copilot (K)                                                   | Informationen 1/1 Regen                                              |                        |
| G Abredien                                                            | Wind                                                                 |                        |
|                                                                       | Gewerke                                                              |                        |
|                                                                       | Auftragsfreigabe für Frost                                           |                        |
| © 2023-2024 <u>cobleso</u><br>powered by <b>@OpenAl</b>               | Rapport 1/1                                                          |                        |
|                                                                       | Bautagebuch                                                          |                        |
|                                                                       | Materialiste                                                         |                        |
|                                                                       | Stundenzettel                                                        |                        |
|                                                                       | Sildes                                                               |                        |
|                                                                       | Abschließen                                                          |                        |
|                                                                       | Dateien                                                              |                        |
|                                                                       | Export                                                               | v).                    |

Auf der Seite "Ausgeführte Arbeiten" können Sie Positionen mit ihren Mengen aus dem Leistungsverzeichnis eintragen.

| ← → C O A == https://flexp.ecofile                                          | lexx.de/main/iframe/aHR0cHM6Ly9wcm8uZ | WNvZmxleHguZGUvZXh0ZXJuL2NyZWF0ZXRhc2svMTQ1MQ==                  | 습                    |      | = |
|-----------------------------------------------------------------------------|---------------------------------------|------------------------------------------------------------------|----------------------|------|---|
| MINERVA<br>KURAR-Services<br>für Handwerk, Immobilier- und<br>Bauwritschaft |                                       |                                                                  |                      | Â    | Î |
| 🕷 Start                                                                     | minerva demo                          |                                                                  | Elektriker 🛩 Abmelde | en 🕞 |   |
| Bauleitplanung                                                              |                                       |                                                                  |                      |      |   |
| Koordinator                                                                 | Koordinator 24 rays                   |                                                                  |                      | - 1  |   |
| 2 Elektriker                                                                | Roordinator 24 1810                   |                                                                  | < 🖪 ×                | •    |   |
| Sanitärinstallateur                                                         |                                       |                                                                  |                      |      |   |
| Maler                                                                       | 2/2                                   | witterung Ausgelunne Arbeiten Zusatziche Arbeiten Besonderneiten |                      |      |   |
| Kunden-Chatbot (KI)                                                         |                                       |                                                                  |                      | - 8  |   |
| Datenaufnahme (AR)                                                          | Koordinator 24                        | 1                                                                |                      | +    |   |
| INFOR-Datenaustausch                                                        | Kundenanfrage                         |                                                                  |                      |      |   |
| Minerva Copilot (Ki)     ?                                                  |                                       | Ausgeführte Arbeiten laut LV                                     |                      |      |   |
| O Einstellungen                                                             | Informationen 1/1                     |                                                                  |                      |      |   |
| C Abmelden                                                                  | Gewerke                               | LV Positionsnummer                                               |                      |      |   |
|                                                                             | Auftragsfreigabe für                  |                                                                  |                      |      |   |
| © 2023-2024 <u>cobago</u><br>powered by <b>@OpenAl</b>                      | Rapport 1/1                           | Menge                                                            |                      |      |   |
|                                                                             | Bautagebuch                           |                                                                  |                      |      |   |
|                                                                             | Materialliste                         |                                                                  |                      | +    |   |
|                                                                             | Stundenzettel                         |                                                                  |                      |      |   |
|                                                                             | Slides                                |                                                                  |                      |      |   |
|                                                                             | Abschließen                           |                                                                  |                      | - 1  |   |
|                                                                             | Datelen                               |                                                                  |                      |      |   |
|                                                                             | Export                                |                                                                  |                      | ~    | ~ |
|                                                                             |                                       |                                                                  |                      |      |   |

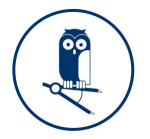

Die Seite "Zusätzliche Arbeiten" bietet die Möglichkeit weitere Angaben zu beendeten Arbeitsaufträgen einzutragen. Hier kann durch das Klicken des -Symbols wieder ein weiterer Eintrag hinzugefügt werden.

| ← → C O A and https://flexp.ecof                                           | flexx.de/main/iframe/aHR0cHM6Ly9wcm8uZ | WNvZmxleHguZGUvZXh0ZXJuL2NyZWF0ZXRhc2svMTQ1MQ==                    | ជ            | ڭ ۱        | = |
|----------------------------------------------------------------------------|----------------------------------------|--------------------------------------------------------------------|--------------|------------|---|
| MINERVA<br>KURA-Services<br>für Handweit, Immobilien- und<br>Bauwirtschaft |                                        |                                                                    |              | Â          | î |
| A Start                                                                    | minerva demo                           |                                                                    | Elektriker ~ | Abmelden E |   |
| Bauleitplanung                                                             |                                        |                                                                    |              |            |   |
| C Koordinator                                                              | K 11 1 04                              |                                                                    | _            |            |   |
| 2 Elektriker                                                               | Koordinator 24 1810                    |                                                                    | · •          |            |   |
| Sanitārinstallateur                                                        |                                        |                                                                    |              |            |   |
| 🔁 Maler                                                                    | 2/2                                    | Witterung Ausgeführte Arbeiten Zusätzliche Arbeiten Besonderheiten |              |            |   |
| Munden-Chatbot (KI)                                                        |                                        |                                                                    |              |            |   |
| Datenaufnahme (AR)                                                         | Koordinator 24                         | 1                                                                  |              | +          |   |
|                                                                            | Kundenanfrage                          |                                                                    |              |            |   |
| Minerva Copilot (KI)                                                       |                                        | Stoffe & Bautelle                                                  |              |            |   |
| ¢ Einstellungen                                                            | Informationen 1/1                      | Kabel                                                              |              |            |   |
| G Abmelden                                                                 | Gewerke                                | Menge                                                              |              |            |   |
| <b>.</b>                                                                   | Auftragsfreigabe für                   | 12                                                                 |              |            |   |
| © 2023-2024 <u>sobago</u><br>powered by <b>Ø OpenAl</b>                    | Rapport 1/1                            | 2                                                                  |              | •          |   |
|                                                                            | Bautagebuch                            |                                                                    |              |            |   |
|                                                                            | Materialliste                          | Stoffe & Bautelle                                                  |              |            |   |
|                                                                            | Stundenzettel                          | verkabelung und Berestigung der Steckaose                          |              |            |   |
|                                                                            | Slides                                 | Menge 1                                                            |              |            |   |
|                                                                            | Abschließen                            |                                                                    |              |            |   |
|                                                                            | Datelen                                |                                                                    |              | +          |   |
|                                                                            | Export                                 |                                                                    |              |            |   |
|                                                                            |                                        |                                                                    |              | ~          | × |

Unter "Besonderheiten" kann das Gewerk besondere Vorkommnisse, die zur Erschwerung der Fertigstellung geführt haben, ergänzen.

| ← → C U 🗄 🔤 https://flexp.ecoflex                       | oude/main/iframe/aHR0cHM6Ly9v | rm8uZWNvZmxleHguZGUvZXh0ZXJuL2NyZWF0ZXRhc2svMTQ1MQ==                   | 53           | ٢           | ຍ ≡ |
|---------------------------------------------------------|-------------------------------|------------------------------------------------------------------------|--------------|-------------|-----|
| MNERVA<br>KUAR-Services<br>Bauntischatt                 | minerva dem                   |                                                                        | Elektriker 🗸 | Abmelden E+ | Î   |
| Bauleitplanung                                          |                               |                                                                        |              |             |     |
| Koordinator                                             | Karanika atau 04              |                                                                        |              |             |     |
| 2 Elektriker                                            | Koordinator 24 181            |                                                                        | <            | ı≊ × →      | J   |
| Sanitārinstallateur                                     |                               |                                                                        |              |             |     |
| 🔁 Maler                                                 |                               | 2/2 Witterung Ausgeführte Arbeiten Zusätzliche Arbeiten Besonderheiten |              |             |     |
| Kunden-Chatbot (Ki)                                     |                               | Gab es Behinderungen/Erschwernisse?                                    |              |             |     |
| Datenaufnahme (AR)                                      | Koordinator 24                |                                                                        |              | -           |     |
|                                                         | Kundenanfrage                 | Gab es besondere Vorkommnisse (Begehungen, Abnahmen)?                  |              |             |     |
| Minerva Copilot (KI)                                    |                               |                                                                        |              |             |     |
| © Einstellungen                                         | Informationen                 | 1                                                                      |              |             |     |
| Abmelden                                                | Gewerke                       | Vorkommnisse, Abnahmen                                                 |              |             |     |
|                                                         |                               |                                                                        |              |             |     |
|                                                         | Auftragsfreigabe für          |                                                                        |              |             |     |
| © 2023-2024 <u>cobaso</u><br>powered by <b>@ OpenAl</b> | Rapport                       | 1                                                                      |              |             |     |
|                                                         | Bautagebuch                   |                                                                        |              |             |     |
|                                                         | Materialliste                 |                                                                        |              |             |     |
|                                                         | Stundenzettel                 |                                                                        |              |             |     |
|                                                         | Slides                        |                                                                        |              |             |     |
|                                                         | Abschließen                   |                                                                        |              |             |     |
|                                                         | Dateien                       |                                                                        |              |             |     |
|                                                         | Export                        | Leistungsergebnisse                                                    |              |             | • • |

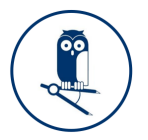

#### Abschnitt Materialliste

Unter "Materialliste" können Sie genutzte Materialien eingetragen. Über das hellgrau hinterlegte - Symbol können Sie weitere Materialeinträge anlegen.

| ← → C ○ ▲ == https;                                                        | //flexp.ecoflexx.de/main/iframe/aHF | ROcHM6Ly9wcm | n8uZWNvZmxleHguZGUvZXh0ZXJuL2Ny | ZWF0ZXRhc2svMTQ1MQ = =                   | ☆            | ≘ ≙ ≡      |
|----------------------------------------------------------------------------|-------------------------------------|--------------|---------------------------------|------------------------------------------|--------------|------------|
| MINERVA<br>KU/AR-Senices<br>für Handwerk, Immobilien- und<br>Bauwirtschaft |                                     |              |                                 |                                          |              |            |
| 😤 Start                                                                    |                                     |              | minerva demo                    |                                          | Elektriker 🗸 | Abmelden 🕞 |
| Bauleitplanung                                                             | *                                   |              |                                 |                                          |              |            |
| C Koordinator                                                              | A HOME                              |              | Koordinator 24 4040             |                                          |              |            |
| 2 Elektriker                                                               | C ARBEITSPLATZ                      | *            |                                 |                                          |              |            |
| Sanitärinstallateur                                                        | CENTER                              | >            |                                 | Materialliste                            |              |            |
| Naler                                                                      | DE SIGNER                           | ,            | 2/2                             | Malerialiste                             |              |            |
| Kunden-Chatbot (KI)                                                        | -                                   |              |                                 | Materialaufwand                          |              |            |
| Datenaufnahme (AR)                                                         | X ADMIN                             | · ·          | Koordinator 24                  | Bitte erfassen Sie das genutzte Material |              |            |
| ₽ INFOR-Datenaustausch                                                     | ? Hilfe                             | ,            | Kundenanfrage                   |                                          |              |            |
| Minerva Copilot (KI)                                                       |                                     |              | Informationon 1/1               | 1                                        |              |            |
| Q Einstellungen                                                            |                                     |              | momaioren                       | Batelsbuung                              |              |            |
| Admenden                                                                   |                                     |              | Gewerke                         | bezet mung                               |              |            |
|                                                                            |                                     |              | Auftragsfreigabe für            | Rohr (ArtNr. 12347)                      |              | •          |
| © 2023-2024 <u>cobago</u><br>powered by @OpenAl                            |                                     |              | Rapport 1/1                     | Anzahi                                   |              |            |
|                                                                            |                                     |              | Bautagebuch                     | 12                                       |              |            |
|                                                                            |                                     |              | bullogebuch                     |                                          |              | +          |
|                                                                            |                                     |              | Materialliste                   |                                          |              |            |
|                                                                            |                                     |              | Stundenzettel                   |                                          |              |            |
|                                                                            |                                     |              | Slides                          |                                          |              |            |
|                                                                            |                                     |              | Abschließen                     |                                          |              |            |
|                                                                            |                                     |              | Dateien                         |                                          |              |            |
|                                                                            |                                     |              | Export                          |                                          |              |            |

#### Abschnitt Stundenzettel

Unter "Stundenzettel" können Sie die Arbeitszeit ihrer Mitarbeiter rollenbezogen eingetragen.

| → C O A == https://flexp.ecoflexc.de/main/r | frame/aHR0cHM6Ly9wcm8uZWNvZmxleHguZGUvZXh0ZXJuL2NyZWF0ZXRhc2svMTQ1MQ = = | ☆ ④ 纟                      |
|---------------------------------------------|--------------------------------------------------------------------------|----------------------------|
| MNERVA<br>KURA Serices<br>Buowritschaft d   |                                                                          | Entrine a Annua S          |
| Bauleitplanung                              |                                                                          | Elektrikel • Abilielden E- |
| Koordinator                                 |                                                                          |                            |
| Elektriker ARBEITSPLATZ                     | , Koordinator 24 1810                                                    | < 🖪 🗙 >                    |
| Sanitārinstallaleur                         |                                                                          |                            |
| Maler                                       | 2 / 2 Arbeitszeit                                                        |                            |
| Kunden-Chatbot (KI)                         | Arbeitsaufwand                                                           |                            |
| Datenaufnahme (AR)                          | Koordinator 24                                                           |                            |
| NFOR-Datenaustausch ? Hilfe                 | Sinte noveren sie nier inte geleisteten stunden ink. Amannsze            | 173                        |
| Minerva Copilot (KI)                        | 1                                                                        | *                          |
| Einstellungen                               | Informationen 1/1                                                        |                            |
| Abmelden                                    | Auswahl Handwerker                                                       |                            |
|                                             | Handwerker 1                                                             |                            |
|                                             | Auffragsfreigabe für                                                     |                            |
| © 2023-2024 <u>cobago</u>                   | Rapport 1/1                                                              |                            |
| powered by (ODOPENA)                        | Polier                                                                   | •                          |
|                                             | Bautagebuch                                                              |                            |
|                                             | Name/Handwerker<br>Materialliste                                         |                            |
|                                             | Werner Meier                                                             |                            |
|                                             | Stundenzettei                                                            |                            |
|                                             | Sides                                                                    |                            |
|                                             | 8                                                                        |                            |
|                                             | Ende                                                                     |                            |
|                                             | Dateien 12                                                               |                            |
|                                             | Errort                                                                   |                            |
|                                             | Arheitschinden                                                           |                            |

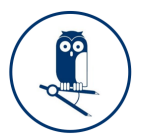

#### Schritt 7: Zurücksenden des Auftrages an den Koordinator

Um den Auftrag auf den Rückversand an den Koordinator vorzubereiten, drücken Sie auf den Abschnitt "Abschließen".

| ← → C O A == https://flexp.ecoflex                                    | x.de/main/iframe/aHR0cHM6Ly9wcm8uZWNvZmxleHguZGUvZXh0ZXJuL2NyZWF0ZXRhc2svMTQ1MQ = = | ය ම ද්                  | ბ ≡ |
|-----------------------------------------------------------------------|-------------------------------------------------------------------------------------|-------------------------|-----|
| MINERVA<br>KURA-Services<br>Brandeek Immobilien- und<br>Branditschuit |                                                                                     |                         | î   |
| A Start                                                               | minerva demo                                                                        | Elektriker 🗸 Abmelden 🗗 |     |
| Bauleitplanung                                                        |                                                                                     |                         |     |
| Koordinator                                                           | Koordinator 24 (1910                                                                |                         |     |
| 2 Elektriker                                                          |                                                                                     |                         |     |
| Sanitārinstallateur                                                   |                                                                                     |                         |     |
| Naler                                                                 | 2/2 Unterschnitt                                                                    |                         |     |
| Kunden-Chatbot (KI)                                                   |                                                                                     |                         |     |
| Datenaufnahme (AR)                                                    | Koordinator 24                                                                      |                         |     |
|                                                                       | Kundenanfrage                                                                       |                         |     |
| Minerva Copilot (Ki)                                                  |                                                                                     |                         |     |
| C Einstellungen                                                       | Informationen 171                                                                   |                         |     |
| Abmelden                                                              | Gewerke                                                                             |                         |     |
|                                                                       | Auftragsfreigabe für                                                                |                         |     |
| © 2023-2024 <u>cobegg</u><br>powered by <b>@ OpenAl</b>               | Rapport 1/1                                                                         |                         |     |
|                                                                       | Bautagebuch                                                                         |                         |     |
|                                                                       | Materialliste Abschließen                                                           |                         |     |
|                                                                       | Stundenzettel                                                                       |                         |     |
|                                                                       | Slides                                                                              |                         |     |
|                                                                       | Abschließen                                                                         |                         |     |
|                                                                       | Datelen                                                                             |                         |     |
|                                                                       | Export                                                                              |                         | •]• |

Sie landen auf der Abschlussseite des Formulars, indem Sie aufgefordert werden ihre Unterschrift im weißen Feld einzutragen. Sollten Sie einen erneuten Versuch benötigen, können Sie den rechts anliegenden -Button betätigen, um die Eingabe zu löschen.

# Wichtig: Unterschriftsfelder sind Pflichtfelder, erst wenn Sie ausgefüllt sind, kann der Auftrag abgeschlossen werden.

Unter dem Unterschriftsfeld befindet sich die Steuerung zur Anzeige der Kundenunterschrift. Diese kann durch Setzen des Häkchens in der Checkbox eingeblendet werden. Sobald es nicht weiter benötigt wird, kann es durch erneutes Klicken auf die Checkbox entfernt werden.

| <ul> <li>Kundenu</li> </ul> | nterschrift anzeigen | 1 |  |        |
|-----------------------------|----------------------|---|--|--------|
| Kundenuntersch              | rift                 |   |  |        |
|                             |                      |   |  |        |
|                             |                      |   |  |        |
|                             |                      |   |  |        |
|                             |                      |   |  |        |
|                             |                      |   |  |        |
|                             |                      |   |  |        |
|                             |                      |   |  |        |
|                             |                      |   |  |        |
|                             |                      |   |  |        |
|                             |                      |   |  | delete |

Um den Auftrag abschließend zurück an den Koordinator zu versenden, drücken Sie auf den "Abschließen"-Button unten.

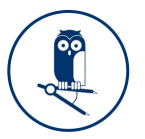

## Schritt 8: Überprüfen des fertiggestellten Auftrages

Schauen wir nun in der Organisation des Koordinators "MINERVA2024" im Center nach, finden wir unseren Auftrag "Koordinator 24" mit dem Status abgeschlossen, wieder im Center.

|                                                                                                    | ← → C O A == https://flex                                                   | p.ecoflexx.de/main/iframe/aHF | R0cHM6Ly9wcm8uZWNv | /ZmxleHguZGL | JvZXh0ZXJuL2NyZWF0ZXRhc | 2svMTQ1MQ==      |   |                |                 | 4             |             | ۲    |
|----------------------------------------------------------------------------------------------------|-----------------------------------------------------------------------------|-------------------------------|--------------------|--------------|-------------------------|------------------|---|----------------|-----------------|---------------|-------------|------|
| Sint<br>Bunchander       Autor       Control       Control <thcontrol< th=""> <thcontrol< th=""> <thcontrol< t<="" th=""><th>MINERVA<br/>KI/AR-Services<br/>for Handwerk, Immobilien- und<br/>Bauwirtschaft</th><th>minerva d</th><th>demo</th><th></th><th></th><th></th><th></th><th></th><th></th><th>MINERVA2024 ¥</th><th>Abmeld</th><th>en G</th></thcontrol<></thcontrol<></thcontrol<>                                                                                                    | MINERVA<br>KI/AR-Services<br>for Handwerk, Immobilien- und<br>Bauwirtschaft | minerva d                     | demo               |              |                         |                  |   |                |                 | MINERVA2024 ¥ | Abmeld      | en G |
| Number       Number       Number       Number       Number       Statis       Number       Number                                                                                                    | Start                                                                       | <b>^</b>                      |                    |              |                         |                  |   |                |                 |               |             |      |
| Normation       Norma       D       Norma       D       Ref       D       Seare-       D       Norma       D       Norma       D       Seare-       D       Norma       D       Norma       D       Seare-       D       Norma       D       Norma       D       Seare-       D       Norma       D       Norma       D       Seare-       D       Norma       D       Norma                                                                                                    | Bauleitplanung                                                              | D Aufträge                    |                    |              |                         |                  |   |                | ٩               | • / 0 .       | / 击 🔳       | +    |
| Note         Number         Number <td>Koordinator</td> <td>Aufträge nach</td> <td>h Akten gruppieren</td> <td></td> <td></td> <td></td> <td></td> <td></td> <td></td> <td></td> <td></td> <td></td>                                                                                                    | Koordinator                                                                 | Aufträge nach                 | h Akten gruppieren |              |                         |                  |   |                |                 |               |             |      |
| Sandardanatalatalata         Marener         V         Numerer         V         Numerer         V         Numerer         V         Numerer         V         Numerer         V         Sondardardardardardardardardardardardardard                                                                                                    | Elektriker                                                                  | _                             |                    |              |                         |                  |   |                |                 |               |             |      |
| Mair     Mair     O     MatRRW2024       Kunden-Chabtel (K)     Ediasua/main     Ediasua/main     Ediasua/m                                                                                                    | Sanitärinstallateur                                                         | 19 # ≎ Num                    | mer 0              | Kunde 0      | Beginn                  | 0 Ende           | 0 | Status         | Mitarbeiter     | 0 Ergebnis 0  | Akte        | 0    |
| Kindenckowie         Kindenckowie         Richward         Richward                                                                                                    | Maler                                                                       | * 1810 Koor                   | rdinator 24        |              | 25.03.2024 13:30        | 25.03.2024 14:30 |   | Abgeschlossen  |                 | 0             | MINERVA2024 |      |
| Date         Date         Kordnator 202         2 00 2024 12.30         In Bearbeature         Bearlea, Bearla         Q         MERGV2024           Mirer Oc-Date         Mirer Volobie         Sol 2024 12.30         In Bearbeature         Sol 2024 12.30         In Bearbeature         Sol 2024 12.30         Sol 2024 12.30         In Bearbeature         Sol 2024 12.30         Sol 2024 12.30         Sol 2024 12.30         In Bearbeature         Sol 2024 12.30         Sol 2024 12.30                                                                                                    | Kunden-Chatbot (KI)                                                         | ? 1809 Koor                   | rdinator 23        |              | 25.03.2024 13:15        | 25.03.2024 14:15 |   | In Bearbeitung | demo, minerva   | 0             | MINERVA2024 |      |
| International memory of the second second        | Datenaufnahme (AR)                                                          | 1808 Koor                     | rdinator 302       |              | 25.03.2024 12:30        | 25.03.2024 13:30 |   | In Bearbeitung | Beselica, Behar | 0             | MINERVA2024 |      |
| minima         minima         mini         mini         mini                                                                                                    | Minopra Capilet (//)                                                        | 1807 Koor                     | rdinator 301       |              | 25.03.2024 11:30        | 25.03.2024 12:30 |   | In Bearbeitung | Beselica, Behar | 0             | MINERVA2024 |      |
| Anneland         Anneland                                                                                                    | Einstellungen                                                               | 1806 Koor                     | rdinator 23        |              | 20.03.2024 11:00        | 20.03.2024 12:00 |   | Abgeschlossen  |                 | 0             | MINERVA2024 |      |
| Image: Image: | Abmelden                                                                    | 1805 Koor                     | rdinator 22        |              | 20.03.2024 10:45        | 20.03.2024 11:45 |   | In Bearbeitung | demo, minerva   | 0             | MINERVA2024 |      |
| Note: No.         No.         N                                                                                                    |                                                                             | 1804 Koor                     | rdinator 22        |              | 20.03.2024 01:15        | 20.03.2024 02:15 |   | Abgeschlossen  |                 | 0             | MINERVA2024 |      |
| Bott         Koordinator         ID 00 3024 16.15         ID 00 3024 17.15         Abgeschlossen         Colt         O         MNERVA024           1800         4711-0815         ID 00 3024 16.00         190.3024 17.00         Abgeschlossen         Colt         O         MNERVA024           1708         Koordinator 20         ID 00 3024 16.00         190.3024 17.00         In Bearbeitung         demo, mmerva         O         MNERVA024           1708         Koordinator 10         ID 00 3024 16.00         190.3024 16.30         In Bearbeitung         demo, mmerva         O         MNERVA024           1707         Koordinator 10         ID 00 3024 16.30         190.3024 16.30         In Bearbeitung         demo, mmerva         O         MNERVA024           1767         Koordinator 10         ID 00 3024 16.30         190.3024 16.30         In Bearbeitung         demo, mmerva         O         MNERVA024           1767         Koordinator 16         ID 00 3024 16.30         140.3024 12.15         In Bearbeitung         demo, mmerva         O         MNERVA024           1765         Koordinator 24         ID 10.3024 08.30         140.3024 12.15         In Bearbeitung         demo, mmerva         O         MNERVA024           1761         Koordinator 24         ID 10.3024 08.30<                                                                                                    |                                                                             | 1803 Koor                     | rdinator 21        |              | 20.03.2024 01:15        | 20.03.2024 02:15 |   | In Bearbeitung | demo, minerva   | 0             | MINERVA2024 |      |
| Person Security         Person Security         Person Sec                                                                                                    | © 2023-2024 <u>cobago</u>                                                   | 1801 Koor                     | rdinator           |              | 19.03.2024 16:15        | 19.03.2024 17:15 |   | Abgeschlossen  |                 | 0             | MINERVA2024 |      |
| 1788         Koordinator 20         Image: 100 30204 fs 00         Image: 100 30204 fs 00         Image: 10                                                                                                    | powered by OpenAl                                                           | 1800 471*                     | 1-0815             |              | 19.03.2024 16:00        | 19.03.2024 17:00 |   | Abgeschlossen  |                 | 0             | MINERVA2024 |      |
| 1793         Koordinator 19         19 03 3024 15 30         10 80 2024 15 30         In Bearbeitung         demo, minerva         O         MIRERVA0204           1767         Koordinator 18         40 30204 11 15         14 03 2024 12 15         In Bearbeitung         demo, minerva         O         MIRERVA0204           1767         Koordinator 18         40 30204 11 15         14 03 2024 12 15         In Bearbeitung         demo, minerva         O         MIRERVA0204           1768         Koordinator 16         40 30204 11 15         14 03 2024 12 15         In Bearbeitung         demo, minerva         O         MIRERVA0204           1768         Koordinator 16         40 30204 11 15         14 03 2024 12 15         In Bearbeitung         demo, minerva         O         MIRERVA0204           1768         Koordinator 24         40 30204 03 30         14 03 2024 03 30         In Bearbeitung         demo, minerva         O         MIRERVA0204           1767         Bekriker 20         10 30 204 03 30         14 03 2024 09 30         In Bearbeitung         demo, minerva         O         MIRERVA0244           1768         Bekriker 20         14 03 2024 09 30         14 08 2024 09 30         In Bearbeitung         demo, minerva         O         MIRERVA0244           1768         Be                                                                                                    |                                                                             | 1798 Koor                     | rdinator 20        |              | 19.03.2024 16:00        | 19.03.2024 17:00 |   | In Bearbeitung | demo, minerva   | 0             | MINERVA2024 |      |
| 1767         Koordinator 18         14 03 3024 11:15         14 03 2024 12:15         In Bearbeitung         demo, mierva         O         MNERVA2024           1766         Chabot 17         14 03 3024 11:15         14 03 2024 12:15         In Bearbeitung         demo, mierva         O         MNERVA2024           1755         Koordinator 16         14 03 3024 11:15         14 03 2024 12:15         In Bearbeitung         demo, mierva         O         MNERVA2024           1767         Koordinator 24         14 03 3024 03:00         14 03 2024 03:00         In Bearbeitung         demo, mierva         O         MNERVA2024           1767         Koordinator 24         14 03 3024 00:30         14 03 2024 00:30         In Bearbeitung         demo, mierva         O         MNERVA2024           1767         Elektriker 20         14 03 3024 00:30         14 03 2024 00:30         In Bearbeitung         demo, minerva         O         MNERVA2024           1767         Elektriker 12         14 03 3024 00:30         14 03 2024 00:30         In Bearbeitung         demo, minerva         O         MNERVA2024           1768         Elektriker 13         14 03 3024 00:30         14 03 2024 00:30         In Bearbeitung         demo, minerva         O         MNERVA2024           1768         Elektr                                                                                                    |                                                                             | 1793 Koor                     | rdinator 19        |              | 19.03.2024 15:30        | 19.03.2024 16:30 |   | In Bearbeitung | demo, minerva   | 0             | MINERVA2024 |      |
| 1766         Chatbot 17         14.03.2024 11:15         14.03.2024 12:15         In Bearbeitung         demo, minerva         O         MINERVA2024           1765         Koordinator 16         14.03.2024 11:15         14.03.2024 12:15         In Bearbeitung         demo, minerva         O         MINERVA2024           1761         Koordinator 24         14.03.2024 00:30         14.03.2024 00:30         In Bearbeitung         demo, minerva         O         MINERVA2024           1767         Elektriker 20         14.03.2024 00:30         14.03.2024 00:30         In Bearbeitung         demo, minerva         O         MINERVA2024           1767         Elektriker 20         14.03.2024 00:30         14.03.2024 00:30         In Bearbeitung         demo, minerva         O         MINERVA2024           1768         Elektriker 10         14.03.2024 00:30         14.03.2024 00:30         In Bearbeitung         demo, minerva         O         MINERVA2024           1768         Elektriker 16         14.03.2024 00:30         14.03.2024 00:30         In Bearbeitung         demo, minerva         O         MINERVA2024           1768         Elektriker 16         14.03.2024 00:30         14.03.2024 00:30         In Bearbeitung         demo, minerva         O         MINERVA2024 <td></td> <td>1767 Koo</td> <td>rdinator 18</td> <td></td> <td>14.03.2024 11:15</td> <td>14.03.2024 12:15</td> <td></td> <td>In Bearbeitung</td> <td>demo, minerva</td> <td>0</td> <td>MINERVA2024</td> <td></td>                                                                                                    |                                                                             | 1767 Koo                      | rdinator 18        |              | 14.03.2024 11:15        | 14.03.2024 12:15 |   | In Bearbeitung | demo, minerva   | 0             | MINERVA2024 |      |
| 1765         Koordinator 16         14 03 3024 11:15         14 03 2024 12:15         In Bearburg         demo, minerva         O         MINERVA2024           1761         Koordinator 24         14 03 3024 08:30         14 03 2024 09:30         In Bearbeitung         demo, minerva         O         MINERVA2024           1767         Bekriker 20         14 03 3024 09:30         14 03 2024 09:30         In Bearbeitung         demo, minerva         O         MINERVA2024           1763         Bekriker 20         14 03 2024 09:30         14 03 2024 09:30         In Bearbeitung         demo, minerva         O         MINERVA2024           1763         Bekriker 16         14 03 2024 09:30         14 05 2024 09:30         In Bearbeitung         demo, minerva         O         MINERVA2024           1763         Bekriker 16         14 03 2024 09:30         14 05 2024 09:30         In Bearbeitung         demo, minerva         O         MINERVA2024                                                                                                    |                                                                             | 1766 Cha                      | tbot 17            |              | 14.03.2024 11:15        | 14.03.2024 12:15 |   | In Bearbeitung | demo, minerva   | 0             | MINERVA2024 |      |
| No.         No.         NMERVA204         NMERVA204                                                                                                    |                                                                             | 1765 Koo                      | rdinator 16        |              | 14 03 2024 11:15        | 14 03 2024 12:15 |   | In Bearbeitung | demo minerva    | 0             | MINERVA2024 |      |
| Instrumentation     Instrumentation     Instrumentation     Instrumentation       1757     Elektriker 20     14.03.2024.08.30     14.03.2024.09.30     In Bearbeitung     demo, minerva     O     MMERVA2024       1753     Elektriker 16     14.03.2024.08.30     14.03.2024.09.30     In Bearbeitung     demo, minerva     O     MMERVA2024       1753     Elektriker 16     14.03.2024.08.30     14.03.2024.09.30     In Bearbeitung     demo, minerva     O     MMERVA2024                                                                                                    |                                                                             | 1761 Koo                      | rdinator 24        |              | 14 03 2024 08:30        | 14 03 2024 09 30 |   | In Bearbeitung | demo minerva    | 0             | MINERVA2024 |      |
| Instrumentation     Description     Instrumentation     Description     Description       1753     Elektriker 16     1403.0224 08.30     1403.0224 09.30     In Bearbeitung     demo, minerva     O     MiNERVA224                                                                                                    |                                                                             | 1757 Elak                     | triker 20          |              | 14 03 2024 08:30        | 14.03.2024.09:30 |   | In Bearbeitung | demo minerva    | 0             | MINEDVA2024 |      |
|                                                                                                    |                                                                             | 1752 Elek                     | trikor 16          |              | 14.03.2024.08:30        | 14.03.2024.09:30 |   | In Rearboitung | domo, minerva   | 0             | MINED/42024 |      |
|                                                                                                    |                                                                             | 1753 Elek                     | aliantes de        |              | 14.03.2024 08.30        | 14.03.2024 09.30 |   | in bearbeitung | demo, minerva   | 0             | MINERWA2024 |      |

Durch einen Doppelklick auf den Eintrag können Sie die vom Elektriker ergänzten Inhalte einsehen und überprüfen, ob der Auftrag vollständig abgeschlossen wurde.

| · → G O B 8 <sup>22</sup> https://flexp.ecoflex                        | boude/main/iframe/aHRUcHM6Ly9wcm8 | iZWNvZmsleHguZGUvZXh0ZXJuL2NyZWF0ZXRhc2svMTQ1MQ==                        | ਸ਼ <b>ਭ</b> ਹ            |
|------------------------------------------------------------------------|-----------------------------------|--------------------------------------------------------------------------|--------------------------|
| MNERVA<br>KVAKSencies<br>Str Handwerk Immobilien- und<br>Bauwritschaft | minerva demo                      |                                                                          | MINERVA2024 ~ Abmelden E |
| Start                                                                  | Koordinator 24 www                |                                                                          |                          |
| Bauleitplanung                                                         | Roordinator 24 1810               |                                                                          |                          |
| Koordinator                                                            |                                   |                                                                          |                          |
| Elektriker                                                             | 2/2                               | Arbeitsbencht Fotos Ausrustung Zusatzliches (1/1)                        |                          |
| Sanitärinstallateur                                                    |                                   | Datum                                                                    |                          |
| Maler 🛠                                                                | Koordinator 24                    | 25.03.2024                                                               |                          |
| Kunden-Chatbot (KI) ?                                                  | Kundenanfrage                     | Arbeitsbaris M                                                           |                          |
| Datenaufnahme (AR)                                                     |                                   | Arbeitsbericht                                                           |                          |
| INFOR-Datenaustausch                                                   | Informationen 1/1                 | 1                                                                        | *                        |
| Minerva Copilot (KI)                                                   | Gewerke                           |                                                                          | -                        |
| Einstellungen                                                          | Goliono                           |                                                                          |                          |
| Abmelden                                                               | Auftragsfreigabe für              | Die Sat-Anlage wurde ordnugsgemäß beim Kunden installiert und verkabelt. |                          |
|                                                                        | Rapport 1/1                       |                                                                          |                          |
| © 2023-2024 cobase<br>newweed by @CornAl                               | Bautagebuch                       |                                                                          |                          |
| personal of the second                                                 | Materialliste                     |                                                                          |                          |
|                                                                        | Stundenzettel                     |                                                                          |                          |
|                                                                        | Slides                            |                                                                          |                          |
|                                                                        | Abschließen                       |                                                                          |                          |
|                                                                        | Dateien                           |                                                                          |                          |
|                                                                        | Export                            |                                                                          | h.                       |
|                                                                        |                                   |                                                                          | +                        |
|                                                                        |                                   |                                                                          |                          |